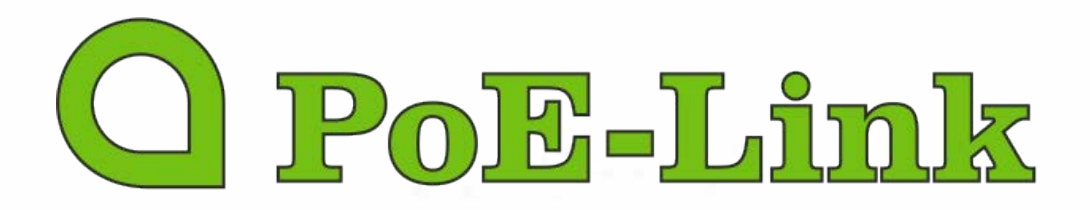

# PL-2824GG/U-FB

Fast Ethernet Web Smart Switch User Guide

### Purpose

This administrator's guide provides the configuration method for PL~2824GG/U~FB based smart switch, including Administrator, Port Management, VLAN Setting, Per Port Counter, QoS setting, Security, Spanning Tree, Trunking, DHCP Relay Agent, Backup/ Recovery, Miscellaneous, SNMP Settings, Logout, and so on.

PL~2824GG/U~FB based smart switch supports all mainstream browsers, such as IE 6.0~9.0, Firefox 2.0~3.0 and Chrome, to configure PL~2824GG/U~FB functions listed below.

### Prepare to enter the smart switch

Enter the correct administrator name and password after the login page shows up. Default IP address: 192.168.2.1 Default administrator name: admin

Default password: system

Press "OK" to login.

| SmartSwitch Web ×     |                  |     |
|-----------------------|------------------|-----|
| ← → C fi D 192.1 8@.1 |                  | ☆ = |
| ❷ Yahoo 奇摩 8 Google   |                  |     |
|                       | USER LOG IN      |     |
|                       | Site 192.168.2.1 |     |
|                       | ID:              |     |
|                       | Password: *      |     |
|                       | OK               |     |
|                       |                  |     |
|                       |                  |     |
|                       |                  |     |
|                       |                  |     |
|                       |                  |     |
|                       |                  |     |
|                       |                  |     |
|                       |                  |     |
|                       |                  |     |
|                       |                  |     |
|                       |                  |     |
|                       |                  |     |
|                       |                  |     |
|                       |                  |     |
|                       |                  |     |
|                       |                  |     |

Note: the administrator name and password fields are case-sensitive. The higher case characters will be recognized as different characters. For example: "ADMIN" will be recognized as the different character from "admin".

If you input the incorrect administrator name or password, the following warning message will show up and you must click "OK" to go back to the login page.

| 🗅 SmartSwitch Web \star 💶                          | - a - 2 - 2 - 2 - 2 - 2 - 2 - 2 - 2 - 2 |
|----------------------------------------------------|-----------------------------------------|
| ← → C # © 192.168.2.1                              | ☆ ■                                     |
| ☞ Yahoo!奇摩 🛽 Google                                |                                         |
| <b>Error</b><br>Iavald User name yr Passwyrd<br>OK |                                         |
|                                                    |                                         |
|                                                    |                                         |
|                                                    |                                         |
|                                                    |                                         |
|                                                    |                                         |

**PoE-Link** PL-2824GG/U-FB Web Smart Switch User Guide

| 1   | Administrator                  | 6  |
|-----|--------------------------------|----|
| 1.1 | Authentication Configuration   | 6  |
| 1.2 | System IP Configuration        | 6  |
| 1.3 | System Status                  | 7  |
| 1.4 | Load default setting           | 7  |
| 1.5 | Firmware Update                | 8  |
| 1.6 | Reboot Device                  | 9  |
| 2   | Port Management                |    |
| 2.1 | Port Configuration             |    |
| 2.2 | Port Mirroring                 |    |
| 2.3 | Bandwidth Control              | 13 |
| 2.4 | Broadcast Storm Control        | 15 |
| 3   | VLAN Setting                   |    |
| 3.1 | VLAN mode                      |    |
| 3.2 | VLAN Member Setting            |    |
|     | 3.2.1 Port based VLAN          |    |
|     | 3.2.2 Tag based VLAN on Port   |    |
| 3.3 | Multi-to-1 Setting             |    |
| 4   | Per Port Counter               |    |
| 5   | QoS setting                    |    |
| 5.1 | Priority Mode                  | 23 |
| 5.2 | Class of Service Configuration | 24 |
| 5.3 | Class of Service               | 25 |
| 6   | Security                       | 27 |
| 6.1 | MAC Address Binding            | 27 |
| 6.2 | TCP/UDP Filter                 |    |
| 7   | Spanning Tree                  |    |
| 7.1 | STP Bridge Settings            |    |
| 7.2 | STP Port Settings              |    |
| 7.3 | Loopback Detection Settings    |    |
| 8   | Trunking                       |    |
| 9   | DHCP Relay Agent               |    |
| 9.1 | Relay Agent Configuration      |    |
| 9.2 | Server IP List                 |    |
| 9.3 | VLAN to Server IP Map          |    |
| 10  | Backup/Recovery                |    |
|     |                                |    |

## **PoE-Link** PL-2824GG/U-FB Web Smart Switch User Guide

| 11   | Miscellaneous Settings                   | 39   |
|------|------------------------------------------|------|
| 11.1 | Output Queue Aging Time 3                | 9    |
| 11.2 | VLAN Striding                            | 40   |
| 11.3 | IGMP Snooping                            | 40   |
| 11.4 | VLAN Uplink                              | 40   |
| 12   | SNMP Settings                            | . 41 |
| 13   | Logout                                   | 42   |
| 14   | Load Default Setting – Hardware Based 42 | 2    |

### 1 Administrator

### 1.1 Authentication Configuration

This page allows the administrator to change the administrator name and the password. You can input up to 15 characters for each field.

#### **Authentication Configuration**

| Setting             |       | Value  |  |
|---------------------|-------|--------|--|
| Username            | admin | max:15 |  |
| Password<br>Confirm | ·     | max:15 |  |
|                     |       | Update |  |

Note:

```
Username & Password can only use "a-z", "A-Z", "0-9", "_", "+", "-", "=".
```

#### Note:

The legal characters for these fields are "a~z", "A~Z", "0~9", "\_", "+", "-", "=".

### 1.2 System IP Configuration

This page shows system configuration including the current IP address and sub-net mask and Gateway.

IP address, Subnet Mask, and Gateway at system IP Configuration can be configured by the administrator. The smart switch also supports DHCP method to allow the dynamic IP address allocated by DHCP server.

#### System IP Configuration

| Setting      | Value                                |
|--------------|--------------------------------------|
| IP Address   | 192 . 168 1                          |
| Subnet Mask  | <b>2</b> 55 . <b>2</b> 55 . <b>0</b> |
| Gateway      | 192 . 168 . P . P54                  |
| IP Configure |                                      |

### 1.3 System Status

This page allows the administrator to check the status of switch, including Switch MAC address and software version.

#### System Status

| MAC Address          | 10:f0:13:f0:18:26                                                            |  |  |  |  |  |  |
|----------------------|------------------------------------------------------------------------------|--|--|--|--|--|--|
| Number of Ports      | 24+2                                                                         |  |  |  |  |  |  |
| Comment              | s <u>witc_h</u> MAX 15                                                       |  |  |  |  |  |  |
| System Version       | PL-2824GG/U-FB_WebCtrl_IP210L3.95_v105                                       |  |  |  |  |  |  |
| ☐ Idle Time Security | Idle Time: p: (1~30 Minutes) Auto Logout(Default). Back to the last display. |  |  |  |  |  |  |
|                      | Update                                                                       |  |  |  |  |  |  |

Note:

Comment name only can use "a-z","A-Z","\_","+","-","0-9"

The comment field allows the network administrator to input an easy-to-remember nickname for this switch. The legal characters are " $a \sim z$ ", " $A \sim Z$ ", " $0 \sim 9$ ", "\_", "+", "-", "=", excluding special character.

The ldle time field allows the administrator to set a timer for auto logout. When the system detects no web page activity for a pre-defined time, the system will auto-logout.

### 1.4 Load default setting

Clicking the "Load" button will make the switch go back to the original configuration. Note: this change only concerns the switch behavior, excluding the change for IP Address, User Name and password.

After Load Default is executed, the all settings will be restored to default setting.

Load Default Setting

recover switch default setting excluding the IP address, User name and Password

Load

### 1.5 Firmware Update

Before the firmware update procedure is executed, you should enter the login password twice and then press "Update" button. There is a self-protection mechanism in the BootLoader, so the BootLoader will keep intact. Even though the power is turned off or the cable link fails during the firmware update procedure, the BootLoader will restore the code to firmware update page.

|         | Firmware Update                                                                       |  |
|---------|---------------------------------------------------------------------------------------|--|
|         | Please input the password to continue the Firmware Update process. Password ReConfirm |  |
| Notice: | opuse                                                                                 |  |

After clicking the "UPDATE" button, IF the firmware update webpage is not redirected correctly or is shown as "Webpage not found". Please connect to http://192.168.2.1

| D Firmware Update ×                                                                                                    |     |
|----------------------------------------------------------------------------------------------------|-----|
| ← → C # D 192.168.2.1                                                                                                    | ☆ = |
| ♥ Yahoo!奇摩 🔞 Google                                                                                                    |     |
| Erase Flash (32/512)<br>If this webpage doesn't refresh smoothly, please connect to <u>http://192_168_2_1</u> to continue. |     |
|                                                                                                    |     |
|                                                                                                    |     |
|                                                                                                    |     |
|                                                                                                    |     |
|                                                                                                    |     |
|                                                                                                    |     |
|                                                                                                    |     |
|                                                                                                    |     |
|                                                                                                    |     |
|                                                                                                    |     |

After you press "Update" button, the old web code will be erased. After completing, you should select the image file and press "Update" button to take effect.

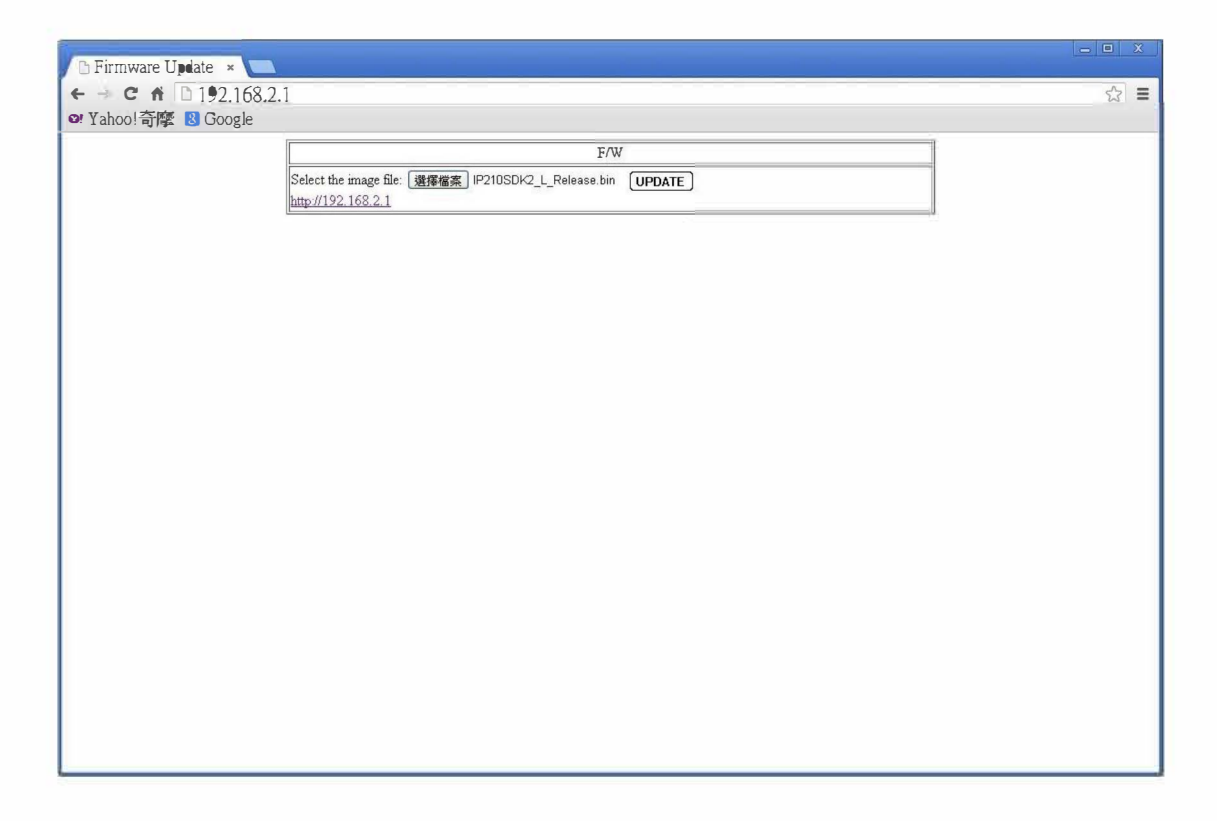

### 1.6 Reboot Device

This page is used to reboot device. No hardware reset is executed by means of executing "Reboot Device".

Reboot Device: Click "Confirm" to Reboot the Device Confirm

### 2 Port Management

### 2.1 Port Configuration

This page allows the administrator to configure operating mode of the physical port. After selecting the settings, you should press "Update" button to take effect. The setting will be reflected at current status window.

| SmartSwitch Web ×                                              | 11               |        |          |                                                                                                    |               |                |                |       |        |       |              |                   | X |  |
|----------------------------------------------------------------|------------------|--------|----------|----------------------------------------------------------------------------------------------------|---------------|----------------|----------------|-------|--------|-------|--------------|-------------------|---|--|
| ♥ Yahoo!奇摩 8 Google                                            | 1                |        |          |                                                                                                    |               |                |                |       |        |       |              | 23                |   |  |
| 24Port 10/100 + 2Pc                                            | ort Giga         | Web    | Switch   | $\begin{array}{c} 2 & 4 & 6 \\ \hline \hline \hline \hline \hline \hline \hline \hline \hline \hline \hline \hline \hline \hline \hline \hline \hline \hline \hline$ | 8 10 12<br>   | 14 16 18 20 22 | 24<br>23 25 26 |       |        |       |              |                   |   |  |
| > Administrator<br>• Port Management                           | Port             | Cor    | nfigur   | ation                                                                                                    |               |                |                |       |        |       |              |                   | 1 |  |
| <ul> <li>Port Configuration</li> <li>Port Mirroring</li> </ul> | T. C             |        | Tz/Rx Ab | uity                                                                                                    | Auto-Negotiat | tion Speed     | l Duplex       |       | Pause  | Back  | pressure Add | r. Learning       |   |  |
| Bandwidth Control     Broadcast Storm                          | Funch            | on     |          | *                                                                                                    | 🔊             |                |                |       | K.     |       |              |                   |   |  |
| Control                                                        | Select<br>Port N | To.    |          | 01 - 02 - 03 - 04 - 05 - 06 - 07 - 08 - 09 - 10 - 11 - 12 - 13 -<br>14 - 15 - 16 - 17 - 18 - 19 - 20 - 21 - 22 - 23 - 24 - 25 - 26 -                                 |               |                |                |       |        |       |              |                   |   |  |
| Per Port Counter                                               |                  |        |          |                                                                                                    |               |                | Update         |       |        |       |              |                   |   |  |
| CoS Setting                                                    |                  |        |          |                                                                                                    |               |                |                |       |        |       |              |                   |   |  |
| Spanning Tree                                                  |                  |        | Cur      | rent Status                                                                                                    |               | Setting Status |                |       |        |       |              |                   |   |  |
| Trunking<br>DHCP Relay Agent<br>Backup Recovery                | Port             | Link   | Speed    | Duplex                                                                                                    | FlowCwl       | Tx/Rx Ability  | Auto-Nego      | Speed | Duplex | Pause | Backpressure | Addr.<br>Learning | 1 |  |
| Miscellaneous                                                  | 1                | 1.000  |          | 200                                                                                                    | ***           | ON             | AUTO           | 100M  | FULL   | ON    | ON           | ON                |   |  |
| SNMP Settings                                                  | - 2              |        |          |                                                                                                    |               | ON             | AUTO           | 100M  | FULL   | ON    | ON           | ON                |   |  |
| Logout                                                         | 3                | 1222   |          | 222                                                                                                    | - 2225        | ON             | AUTO           | 100M  | FULL   | ON    | ON           | ON                |   |  |
|                                                                | 4                | 1222   | - 222    | 542                                                                                                    |               | ON             | AUTO           | 100M  | FULL   | ON    | ON           | ON                |   |  |
|                                                                | 5                | ***    | 100      | 944                                                                                                    | ***           | ON             | AUTO           | 100M  | FULL   | ON    | ON           | ON                |   |  |
|                                                                | 6                | - 2000 | - 144    | 1996                                                                                                    | 1996          | ON             | AUTO           | 100M  | FULL   | ON    | ON           | ON                |   |  |
|                                                                | 7.               | -      | -        |                                                                                                    |               | ON             | AUTO           | 100M  | FULL   | ON    | ON           | ON                |   |  |
|                                                                | 8                | 1777   | 3775     |                                                                                                    |               | ON             | AUTO           | 100M  | FULL   | ON    | ON           | ON                | Q |  |

## **PoE-Link** PL-2824GG/U-FB Web Smart Switch User Guide

| Field            | Description                                                  |
|------------------|--------------------------------------------------------------|
| Ty/Dy Ability    | Enable: Set this port normal operating mode.                 |
|                  | Disable: Shut down this port.                                |
| Auto-Negotiation | Enable/Disable Auto-negotiation.                             |
| Speed            | Select 1Gbps, 100Mbps or 10Mbps                              |
| Duplex           | Select Half duplex or Full duplex                            |
| Pause            | Enable/Disable symmetric pause ability                       |
| Backpressure     | Enable/Disable backpressure flow control in half duplex mode |
| Addr. Learning   | Enable/Disable MAC address learning ability                  |

### 2.2 Port Mirroring

The port mirroring function is accomplished by setting the following items.

- (a) Destination port: Theoretically it's possible to set more than one destination port in a network. Actually the port mirroring function will lower the network throughput, and therefore it's recommended to set "only one" destination port in a network.
- (b) Source port: the traffic source that will be copied to the destination port.
- (c) Monitored method:
  - Disable: means this function is disabled.
  - Rx: means copy the incoming packets of the selected source port to the selected destination port.
  - Tx: means copy the outgoing packets of the selected source port to the selected destination port.

| C SmartSwitch Web ★<br>← → C 前 D 192,168,2<br>P Yahoo!奇摩 図 Google<br>24Port 10/100 + 2Po                                       | 2.10<br>ort Giga WebSwite              | h ≞4<br>1 3                     |                   | 10 12 14          | 16 18        | 20 22 24          | 4<br>]<br>3 25 2  | 6                 |         |         |                    |                    |                    |                    |
|----------------------------------------------------------------------------------------------------|----------------------------------------|---------------------------------|-------------------|-------------------|--------------|-------------------|-------------------|-------------------|---------|---------|--------------------|--------------------|--------------------|--------------------|
| Administrator Port Management                                                                                                  | Port Mirrori                           | ng                              |                   |                   |              |                   |                   |                   |         |         |                    |                    |                    |                    |
| <ul> <li>Port Configuration</li> <li>Port Mirroring</li> <li>Bandwidth Control</li> <li>Breadcast Storm<br/>Control</li> </ul> | Dest<br>Port                           | 1<br>14                         | 2<br>□<br>15<br>□ | 3<br>□<br>16<br>□ | 4<br>17      | 5<br>□<br>18<br>□ | 6<br>□<br>19<br>□ | 7<br>□<br>20<br>□ | 8<br>21 | 9<br>22 | 10<br>□<br>23<br>□ | 11<br>□<br>24      | 12<br>□<br>25<br>□ | 13<br>26           |
| VLAN Serting Per Port Counter Ocos Setting Socurity Socurity Spanning Tree Trunking                                            | Monitored<br>Packets<br>Seurce<br>Port | Disab<br>Rx<br>Tx<br>Tx &<br>14 | Rx 15             | 3<br>□<br>16<br>□ | 4<br>□<br>17 | 5<br>□<br>18<br>□ | 6<br>□<br>19      | 7<br>□<br>20      | 8<br>21 | 9<br>22 | 10<br>□<br>23<br>□ | 11<br>□<br>24<br>□ | 12<br>□<br>25<br>□ | 13<br>□<br>26<br>□ |
| <ul> <li>DHCP Relay Agent</li> <li>Backup/Recovery</li> <li>Miscellaneous</li> <li>SMMP Settings</li> <li>Logout</li> </ul>    | Multi to Multi Sniffer                 | functi∙n                        |                   |                   |              |                   | Update            |                   |         |         |                    |                    |                    |                    |

• Tx & Rx: means the combination of Tx and Rx.

Take the following configuration as an example.

- (a) Destination Port: Port 9 ~ Port 12
- (b) Source port: Port 1 ~ Port 4
- (c) Mirrored method: Rx

This means all packets received at port 1 ~port 4 will be copied to port 9, port 10, port 11 and port 12. Care should be taken that the more source ports and destination ports is set, the lower network throughput is available for normal traffic.

### 2.3 Bandwidth Control

This page allows the setting of the bandwidth for each port. The Tx rate and Rx rate can be filled with the number ranging from 1 to 255. This number should be multiplied by the selected bandwidth resolution to get the actual bandwidth.

In the "Low" mode, the Tx/Rx bandwidth resolution is 32Kbps for port  $1 \sim$  port 26. In the "High" mode, the Tx/Rx bandwidth resolution is 256Kbps for port  $1 \sim$  port 24, and 2048Kbps for port 25, port 26.

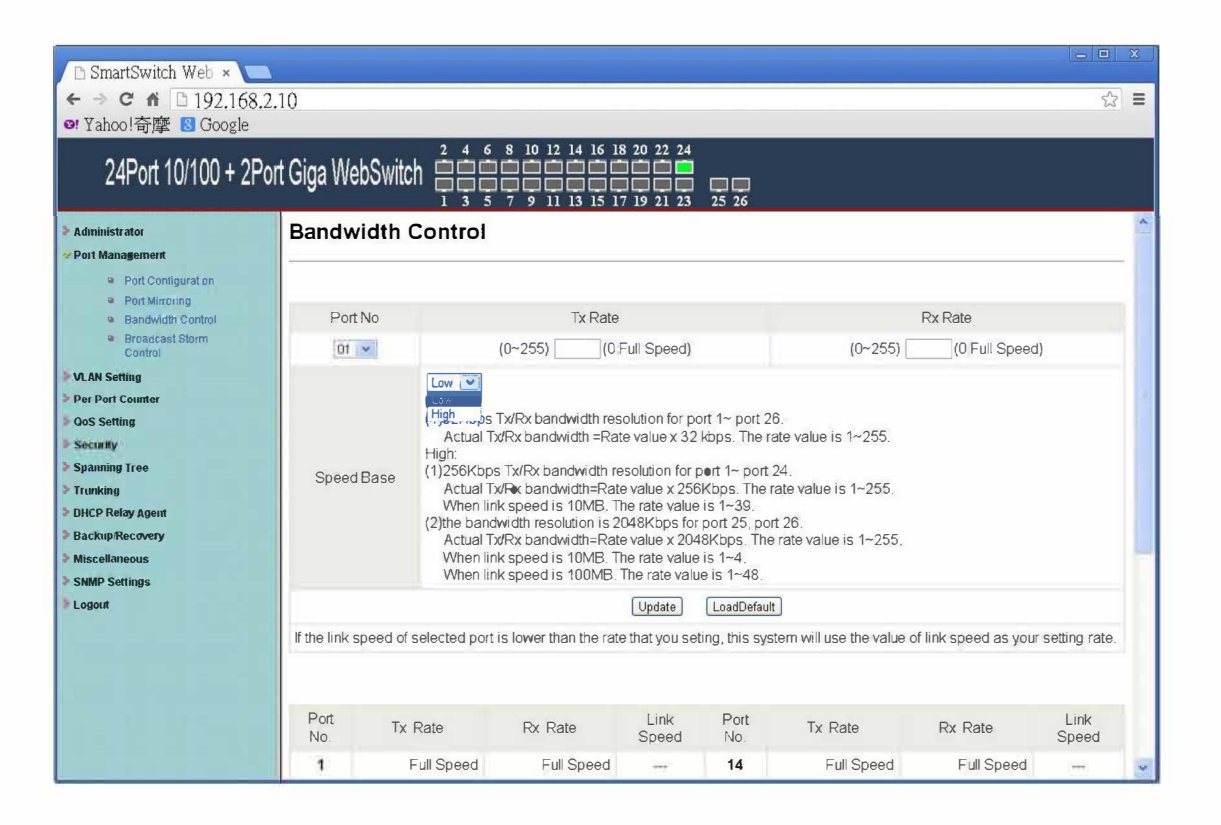

(a) Low bandwidth for TX

**Example 1:** The TX number of the port1~4 is set to 10, 20, 30, 40 respectively, and Speed base is set to "Low". The real bandwidth comes from the formula of 32Kbps\*10, 32Kbps\*20, 32Kbps\*30 and 32Kbps\*40 respectively. After the "Update" button is executed, the real bandwidth will show up in TX fields.

#### (b) High bandwidth for TX

**Example 2:** The TX number of the port1~4 is set to 10, 20, 30, 40 respectively, and Speed base is set to "High". The real bandwidth comes from the formula of 256Kbps\*10, 256Kbps\*20, 256Kbps\*30 and 256Kbps\*40 respectively. After the "Update" button is executed, the real bandwidth will show up in TX fields.

#### (c) Low bandwidth for Rx

**Example 3:** The RX bandwidth number of the port 5~ port 8 is set to 50, 60, 70, 80 respectively, and Speed base is set to "Low". The real bandwidth comes from the formula of 32Kbps\*50, 32Kbps\*60, 32Kbps\*70 and 32Kbps\*80 respectively. After the "Update" button is executed, the real bandwidth will show up in RX fields.

#### (d) High bandwidth for RX

**Example 4:** The RX bandwidth number of the port 5~ port 8 is set to 50, 60, 70, 80 respectively, and Speed base is set to "High". The real bandwidth comes from the formula of 256Kbps\*50, 256Kbps\*60, 256Kbps\*70 and 256Kbps\*80 respectively. After the "Update" button is executed, the real bandwidth will show up in RX fields.

The limitation of the bandwidth control

- The actual bandwidth should be less than link speed of the port. 100Mbps link speed for port 25 and port 26, the bandwidth setting should be less than 48 if the bandwidth is set to "High". 10Mbps link speed for port 25 and port 26, the bandwidth setting should be less than 4 if the bandwidth base is set to "High". 10Mbps link speed for port 25 and port 26, the bandwidth setting should be less than 4 if the bandwidth base is set to "High". 10Mbps link speed for port 25 and port 26, the bandwidth setting should be less than 4 if the bandwidth base is set to "High".
- Setting the bandwidth to "0" will make the switch running at the "Full Speed".

### 2.4 Broadcast Storm Control

The broadcast storm control is used to block the excessive broadcast packets received during the specified time unit. The valid number ranges from 1 to 63. The broadcast packet is only checked at the selected port and the number of broadcast packets is counted in every time unit.

| C martSwitch Web ×<br>← → C ㎡ D 192,168,2<br>P Yahoo!奇摩 @ Google<br>24Port 10/100 + 2Pc          | .10<br>ort Giga WebSwit                                                                    | ch 🛱                                                   | 6 8<br>6 8<br>5 7                               | 10 12 1<br>10 12 1<br>9 11 1                     | 4 16 18<br>3 15 17                        | 20 22 2                               | 4                                               | 6                                 |                        |                        |                           |                         |                           | - □ ×              |
|--------------------------------------------------------------------------------------------------|--------------------------------------------------------------------------------------------|--------------------------------------------------------|-------------------------------------------------|--------------------------------------------------|-------------------------------------------|---------------------------------------|-------------------------------------------------|-----------------------------------|------------------------|------------------------|---------------------------|-------------------------|---------------------------|--------------------|
| Administrator Port Management Port Configuration                                                 | Broadcast S                                                                                | Storm                                                  | Cont                                            | rol                                              |                                           |                                       |                                                 | 63                                | j                      |                        |                           |                         |                           |                    |
| Port Mirroring  Bandwidth Control  Broadcast Storm Control  VLAN Setting  Per Port Counter       | Enable<br>Port                                                                             | 1<br>14<br>1                                           | 2<br>□<br>15<br>□                               | 3<br>□<br>16<br>□                                | 4<br>□<br>17<br>□                         | 5<br>□<br>18<br>□                     | 6<br>□<br>19<br>□                               | 1~6<br>7<br>20                    | 3<br>8<br>21<br>0      | 9<br>□<br>22<br>□      | 10<br>□<br>23<br>□        | 11<br>□<br>24<br>□      | 12<br>□<br>25<br>□        | 13<br>□<br>26<br>□ |
| CoS Setting     Security     Spanning Tree     Trunking     DHCP Relay Agent     Backup/Recovery | This value indicat<br>Gigabit speed, 50<br><b>Note</b> : This effect<br>time unit is proba | es the num<br>30 us for 1<br>may be no<br>bly less tha | nber of b<br>00Mbps<br>nt signific<br>an the sp | roadcast<br>speed a<br>cant for lo<br>recified n | packet v<br>nd 5000i<br>ng broac<br>umber | which is a<br>us for 101<br>Icast pao | Update<br>allowed to<br>Mbps spe<br>cket, since | )<br>enter ea<br>eed<br>e the bro | ach port i<br>adcast p | n one tim<br>acket coi | ie unit, Or<br>unt passir | ne time ur<br>ng throug | hit is 50u:<br>h the swit | s for<br>ch in a   |
| <ul> <li>Miscellaneous</li> <li>SMMP Settings</li> <li>Logoul</li> </ul>                         |                                                                                            |                                                        |                                                 |                                                  |                                           |                                       |                                                 |                                   |                        |                        |                           |                         |                           |                    |
|                                                                                                  |                                                                                            |                                                        |                                                 |                                                  |                                           |                                       |                                                 |                                   |                        |                        |                           |                         |                           |                    |

There are 3 options for the selection of the time unit, as the figure shown above. Once the broadcast storm protection is enabled, the excessive broadcast packet will be discarded. For those broadcast packets incoming from the un-selected port, the switch treats it as the normal traffic.

### 3 VLAN Setting

### 3.1 VLAN mode

The smart switch supports two VLAN modes, tag based and port based. Only one VLAN mode can be enabled at one time.

| <ul> <li>SmartSwitch Web ×</li> <li>← → C 前 □ 192.168.2.</li> <li>♥ Yahoo!奇摩 ⑧ Google</li> </ul> | 10               |                                    | <br>× |
|--------------------------------------------------------------------------------------------------|------------------|------------------------------------|-------|
| 24Port 10/100 + 2Por                                                                             | t Giga WebSwitch |                                    |       |
| <ul> <li>Administrator</li> <li>Port Management</li> </ul>                                       | VLAN Mode        |                                    |       |
| <ul> <li>VLAN Setting</li> <li>VLAN mode</li> <li>VLAN Member</li> </ul>                         | VLAN<br>Mode     | Port Based VLAN [Change VLAN mode] | ]     |
| Multi to 1 Setting     Per Port Counter     Oos Setting                                          |                  |                                    |       |
| <ul> <li>Security</li> <li>Spanning Tree</li> </ul>                                              |                  |                                    |       |
| Trunking DHCP Relay Agent Backum Recovery                                                        |                  |                                    |       |
| <ul> <li>Miscellaneous</li> <li>SNMP Settings</li> </ul>                                         |                  |                                    |       |
| > Logout                                                                                         |                  |                                    |       |
|                                                                                                  |                  |                                    |       |
|                                                                                                  |                  |                                    |       |
|                                                                                                  | -                |                                    |       |

When the tag based VLAN is selected, the administrator can define the handling method of a VLAN tag to the specified port, including "Add Tag", "don't care" or "Remove Tag".

Add tag/Don't Care/Remove tag definitions are as follows.

(a) "Add Tag" means the outgoing packet should contain a 802.1Q tag.

- The 802.1Q tag will be inserted to the outgoing packet of the selected port if the packet received at the source port does not contain 802.1Q tag.
- The original 802.1Q tag will be kept if the source port received a packet with 802.1Q tag.

- (b) "don't care" means the outgoing packet of the selected port keep the original packet format of the source port.
- (c) "Remove Tag" means the outgoing packet should not contain a 802.1Q tag.
  - The 802.1Q tag of the outgoing packet of the selected port will be removed if the incoming packet received at the source packet contains 802.1Q tag.
  - The packet format of the source port will be kept if the packet does not contain the 802.1Q tag.

Note:

In tag based VLAN mode, adding tag on the port which is used to configure this switch is not allowed, because some NICs can not recognize 802.1Q tag.

#### Example:

Port 1: The 802.1Q tag of every packet outgoing from this port will be removed. Port 4: The 802.1Q tag of every packet outgoing from this port should be included. Other ports: keep every outgoing packet intact.

| 🗅 SmartSwitch Web 🗴 📃                                                           |            |                                                       |                                                       |                                                       |                                                                                                    |                                                       |                                                       |                                                       |                                                       | X |
|---------------------------------------------------------------------------------|------------|-------------------------------------------------------|-------------------------------------------------------|-------------------------------------------------------|----------------------------------------------------------------------------------------------------|-------------------------------------------------------|-------------------------------------------------------|-------------------------------------------------------|-------------------------------------------------------|---|
| ← → C ↑ □ 192.168.2.1<br>● Yahoo!奇摩 🛽 Google                                    | 10         |                                                       |                                                       |                                                       |                                                                                                    |                                                       |                                                       |                                                       | 숬                                                     | = |
| 24Port 10/100 + 2Port                                                           | t Giga Web | Switch                                                | 4 6 8 10<br>1 1 1 1 1 1 1 1 1 1 1 1 1 1 1 1 1 1 1     | 12 14 16 18 2<br>10 10 10 10<br>11 13 15 17 1         | 22 24<br>2 2 24<br>2 2 2<br>2 2 2<br>2 2 2<br>2 2 2<br>2 2 2<br>2 2 2<br>2 2<br>2 2<br>4<br>2 2<br>2 2 | 26                                                    |                                                       |                                                       |                                                       |   |
| Administrator Port Management VLAN Setting                                      | VLAN N     | Aode                                                  | AN Change VII                                         | NI modo                                               |                                                                                                    |                                                       |                                                       |                                                       |                                                       | * |
| VLAN Member<br>Mult to 1 Setting<br>Per Port Counter<br>OoS Setting<br>Security | Mode       | Port 01<br>O AddTag<br>O don't care<br>@<br>RemoveTag | Port 02<br>O AddTag<br>@ don't care<br>O<br>RemoveTag | Port 03<br>O AddTag<br>@ don't care<br>C<br>RemoveTag | Port 04<br>AddTag<br>don't care<br>RemoveTag                                                           | Port 05<br>O AddTag<br>@ don't care<br>O<br>RemoveTag | Port 06<br>O AddTag<br>@ don't care<br>O<br>RemoveTag | Port 07<br>O AddTag<br>@ don't care<br>O<br>RemoveTag | Port 08<br>O AddTag<br>@ don't care<br>O<br>RemoveTag |   |
| Spanning Tree Trunking DHCP Relay Agent Backup/Recovery Miscellaneous           |            | Port 09<br>O AddTag<br>@ don't care<br>O<br>RemoveTag | Port 10<br>O AddTag<br>I don't care<br>RemoveTag      | Port 11<br>O AddTag<br>@ don't care<br>O<br>RemoveTag | Port 12<br>O AddTag<br>@ don't care<br>O<br>RemoveTag                                                  | Port 13<br>O AddTag<br>I don't care<br>RemoveTag      | Port 14<br>O AddTag<br>@ don't care<br>O<br>RemoveTag | Port 15<br>O AddTag<br>I don't care<br>RemoveTag      | Port 16<br>O AddTag<br>I don't care<br>RemoveTag      |   |
| SNMP Settings                                                                   | Tag Mode   | Port 17<br>O AddTag<br>@ don't care<br>O<br>RemoveTag | Port 18<br>O AddTag<br>@ don't care<br>O<br>RemoveTag | Port 19<br>O AddTag<br>@ don't care<br>O<br>RemoveTag | Port 20<br>O AddTag<br>@ don't care<br>O<br>RemoveTag                                                  | Port 21<br>O AddTag<br>@ don't care<br>O<br>RemoveTag | Port 22<br>O AddTag<br>@ don't care<br>O<br>RemoveTag | Port 23<br>O AddTag<br>@ don't care<br>O<br>RemoveTag | Port 24<br>O AddTag<br>@ don't care<br>O<br>RemoveTag |   |
|                                                                                 |            | Port 25<br>O AddTag<br>@ don't care<br>O<br>RemoveTag | Port 26<br>O AddTag<br>I don't care<br>RemoveTag      |                                                       |                                                                                                    |                                                       |                                                       |                                                       |                                                       |   |
|                                                                                 |            |                                                       |                                                       |                                                       | U                                                                                                    | odale                                                 |                                                       |                                                       |                                                       | × |

### 3.2 VLAN Member Setting

#### 3.2.1 Port based VLAN

This web page is designed based on the VLAN member of each port. The following examples illustrate how to configure VLAN in this mode.

The Table is configuring the port-base VLAN member of each port. When the port received the packets allows only forwarded to the VLAN member of this port. The function for each button shown on this page is expressed below.

| <ul> <li>SmartSwitch Web ×</li> <li>← ● C 前 □ 192.168.2</li> <li>Yahoo!奇摩 S Google</li> </ul> | 2.10       |        |     |      |        |      |            |      |     |              |                      |       |     |        |        |        |        |               |        |    |        |        |        |    |        |        | □<br>☆ | 8 |
|-----------------------------------------------------------------------------------------------|------------|--------|-----|------|--------|------|------------|------|-----|--------------|----------------------|-------|-----|--------|--------|--------|--------|---------------|--------|----|--------|--------|--------|----|--------|--------|--------|---|
| 24Port 10/100 + 2Po                                                                           | ort Giga \ | Neb    | Swi | itch | 2<br>1 |      | 5 8<br>5 7 |      |     | 4 16<br>3 15 | 18 2<br>18 2<br>17 2 | 20 22 | 24  | 25     | 26     |        |        |               |        |    |        |        |        |    |        |        |        |   |
| > Administrator                                                                               | VLAN       | Mer    | nbe | r Se | ttin   | g (P | ort        | Base | ed) |              |                      |       |     |        |        |        |        |               |        |    |        |        |        |    |        |        |        | ^ |
| <ul> <li>Port Management</li> <li>VLAN Setting</li> </ul>                                     |            | Port   | t   |      |        |      |            |      |     |              |                      |       |     |        | 01     | •      | Read   | ]             |        |    |        |        |        |    |        |        |        |   |
| VLAN mode                                                                                     | D          | est PC | ORT |      |        | 1    | 02         |      | 03  |              | 04                   | 0     | 5   | 06     |        | 07     |        | 08            | (      | 9  | 1      | •      | 11     |    | 12     |        | 13     |   |
| <ul> <li>VLAN Member</li> <li>Multi to 1 Setting</li> </ul>                                   |            | selec  | ct  |      |        | 2    | 1          |      |     |              | 2                    |       | 2   |        |        | 2      |        |               | (      | 2  | V      | 2      | 2      |    | V      |        |        |   |
| Per Port Counter                                                                              | D          | est PC | ORT |      | 14     | 4    | 15         |      | 16  |              | 17                   | 1     | 8   | 19     |        | 20     |        | 21            | 2      | 22 | 2      | 3      | 24     |    | 25     |        | 26     |   |
| > QoS Setting                                                                                 |            | selec  | ct  |      | Z      | 9    | 2          |      |     |              |                      |       | 2   |        |        | 2      |        |               | 1      | 2  | V      | 2      |        |    |        |        |        |   |
| Security Spanning Tree                                                                        |            |        |     |      |        |      |            |      |     |              |                      | Upd   | ate | Load   | Defau  | uit    |        |               |        |    |        |        |        |    |        |        |        |   |
| <ul> <li>Tranking</li> <li>DHCP Relay Agent</li> </ul>                                        |            |        |     |      |        |      |            |      |     |              |                      |       |     |        |        |        |        |               |        |    |        |        |        |    |        |        |        |   |
| Backup/Recovery                                                                               |            |        |     |      |        |      |            |      |     |              |                      | v     | LAN | MEN    | ŒER    |        |        |               |        |    |        |        |        |    |        |        |        |   |
| <ul> <li>Miscellaneous</li> <li>SNMP Settings</li> </ul>                                      | Port       | 1      | 2   | 3    | 4      | 5    | 6          | 7    | 8   | 9            | 1<br>0               | 1     | 1   | 1<br>3 | 1<br>4 | 1<br>5 | 1<br>6 | $\frac{1}{7}$ | 1<br>8 | 1  | 2<br>0 | 2<br>1 | 2<br>2 | 23 | 2<br>4 | 2<br>5 | 2<br>6 |   |
| E Logour                                                                                      | 1          | v      | v   | v    | v      | v    | ٧          | v    | v   | v            | v                    | v     | ¥.  | ¥      | w.     | v      | v      | v             | v      | v  | v      | v      | v      | v  | v      | ¥      | y.     |   |
|                                                                                               | 2          | v      | v   | v    | v      | v    | v          | v    | v   | v            | v                    | v     | v   | v      | v      | v      | v      | v             | v      | v  | v      | v      | v      | v  | v      | v      | v      |   |
|                                                                                               | 3          | v      | v   | v    | v      | v    | v          | v    | v   | v            | v                    | v     | v   | w.     | Ψ.     | v      | v      | v             | v      | Ψ. | v      | v      | v      | ¥  | v      | v      | ¥.     |   |
|                                                                                               | 4          | v      | v   | v    | v      | v    | v          | v    | v   | v            | v                    | v     | v   | v      | v      | v      | v      | v             | v      | v. | v      | v      | v      | v  | v      | v      | v      |   |
|                                                                                               | 5          | v      | v   | w.   | ÿ.     | v    | v          | v    | v   | v            | v                    | v.    | v   | ¥      | v      | v      | ٧      | ¥.            | v      |    | v      | v      | v.     | ÿ  | v      | v      | 9      |   |
|                                                                                               | 6          | v      | v   | ٨    | ٧      | v    | v          | ų    | v   | v            | v                    | v     | Ų.  | v      | ų      | v      | ų.     | v             | ų.     | 4  | v      | v      | v      | v  | v      | v      | ٧      |   |
|                                                                                               | 7          | v      | v   | ۷    | v      | v    | v          | v    | ¥   | ¥            | Y                    | 8     | ¥.  | ۷      | v      | v      | v      | v             | v      | W. | а      | v      | v      | ÿ  | ¥      | ¥      | ¥      | × |

| Field       | Description                                        |
|-------------|----------------------------------------------------|
|             | Select the port number which you want to read VLAN |
| Read        | member of this port.                               |
|             | Press "Read" button                                |
| Lindato     | Select the VLAN member which you want to update.   |
| Opuale      | Press "Update"                                     |
| LoadDefault | Press this button to load default VLAN setting.    |

#### Example:

| G SmartSwitch Web ×<br>← → C ff □ 192.168<br>• Yahoo!奇摩 ⑧ Google | 3.2.10      |        |       |      |       |      |            |      |     |      |          |      |          |         |      |       |      |      |      |     |    |   |    |          |    |    | ☆  | = |
|------------------------------------------------------------------|-------------|--------|-------|------|-------|------|------------|------|-----|------|----------|------|----------|---------|------|-------|------|------|------|-----|----|---|----|----------|----|----|----|---|
| 24Port 10/100 + 21                                               | Port Giga V | Veb    | Swi   | tch  |       |      | 5 8<br>5 7 |      |     | 4 16 | 18 2     | 0 22 | 24<br>23 | 25      | 26   |       |      |      |      |     |    |   |    |          |    |    |    |   |
| Administrator                                                    | VLAN        | Men    | nbe   | r Se | tting | g (P | ort I      | Base | ed) |      |          |      |          |         |      |       |      |      |      |     |    |   |    |          |    |    |    |   |
| Port Management<br>VLAN Setting                                  |             | Por    | t     |      |       |      |            |      |     |      |          |      |          |         | 01   | • (   | Read | ]    |      |     |    |   |    |          |    |    |    |   |
| <ul> <li>VLAN mode</li> </ul>                                    | D           | est PC | ORT   |      | 0     | 1    | 02         |      | 03  | (    | 04       | 0    | 5        | 06      |      | 07    |      | 08   | 0    | 9   | 10 | 0 | 11 |          | 12 |    | 13 |   |
| VLAN Member                                                      |             | selec  | :t    |      |       | 1    | 2          |      |     |      | 2        | C    | 3        |         |      |       |      |      | [    |     | E  | 3 |    |          |    |    |    |   |
| Per Port Counter                                                 | D           | est PC | ORT   |      | 14    | 1    | 15         | T    | 16  |      | 17       | 13   | 3        | 19      |      | 20    |      | 21   | 2    | 22  | 2: | 3 | 24 |          | 25 |    | 26 |   |
| QoS Setting                                                      |             | selec  | t     |      | E     | 1    |            |      |     |      |          | E    | 1        |         |      |       |      |      |      |     | E  |   |    |          |    |    |    |   |
| Security                                                         |             |        |       |      |       |      |            |      |     |      |          | -    |          |         |      |       |      |      |      |     |    |   |    |          |    |    |    |   |
| Spanning Tree                                                    |             |        |       |      |       |      |            |      |     |      |          | Upda | ate      | Load    | Defa | ułt ) |      |      |      |     |    |   |    |          |    |    |    |   |
| Trunking                                                         |             |        |       |      |       |      |            |      |     |      |          |      |          |         |      |       |      |      |      |     |    |   |    |          |    |    |    |   |
| Backup/Recovery                                                  |             |        |       |      |       |      |            |      |     |      |          | 1/1  | ANT      | MEN     |      |       |      |      |      |     |    |   |    |          |    |    |    |   |
| Miscellaneous                                                    |             |        |       |      |       |      |            |      |     |      |          | VI   | JAIN .   | IVIEIV. | LDER | 1.0   | Tar  | i av | car. |     | •  | • | •  | •        | •  | •  | •  |   |
| SNMP Settings                                                    | Pert        | 1      | 2     | 3    | 4     | 5    | 6          | 7    | 8   | 9    | •        | 1    | 2        | 3       | 4    | 5     | 6    | 7    | 8    | 9   | 2  | 2 | 2  | 2        | 4  | 5  | 6  |   |
| Logout                                                           | i i         | v      | v     | v    | v.    |      |            |      |     |      | -        |      | -        |         |      | 1.    |      |      | 1    | 1.7 |    |   |    |          | *  | -  | 1  |   |
|                                                                  | 3           |        |       |      | v     |      |            |      |     |      |          |      | 1        |         |      |       | L.   |      |      | Ľ.  |    |   |    |          |    | U. | ĺ. |   |
|                                                                  | 2           | -      |       |      | 1.00  | -    | Ê          |      |     |      |          |      |          |         |      | ł.    |      |      |      |     |    |   |    |          |    |    |    |   |
|                                                                  |             | 2      | 100 M | .*.  | 100   | -    | -          | Τ.   | -   | -    | <u>.</u> | ÷(   | -        | F-      | 121  | 1     | 100  | -    | 1    | -   | -  | - |    | <u>.</u> | 2  | ÷. | 17 |   |
|                                                                  | .4          | ¥.     | v     | 8    | ×.    |      | 2          | 7.   | -   | T    | 5<br>    | 11   | 2        | 1       | 1    | 1     | 171  | -    | 1    | 1   | 1  |   | Ŧ  |          | ÷  | 1  | 5  |   |
|                                                                  | 3           | -      | v     | 12   |       | 4    | 1          | 5    | -   | 2    | 2        | ÷.   | 15       | *       | 1    |       | 17   | 1    | -    | 1   | +  | * | 0  | <u>.</u> | 2  | *  | ÷. |   |
|                                                                  | 6           | R.     | A     | ¥.   | R.    | ų.   | A.         | A    | A   | A    | A        | 8    | А.       | ¥.      | 4    | v     | A    | ¥.   | 4    | .4  | A, | A | 8  | A        | A  | Ψ. | 8  |   |
|                                                                  | -7          | ¥      | v     | 4    | v     | Δ.   | Ŷ          | v    | ٧   | Ψ    | A        | ٧.   | Δ.       | ۷       | 4    | ۷     | Δ.   | v.   | A    | 4   | v  | v | ٧  | v        | ٧  | v  | 4  | I |

(a) Port 1 received packets can only forwarded to port 2, port 3 and port 4.

(b) Port 2 received packets, can only forwarded to port 1, port 3, port 4 and port 5.

(c) Port 3 received packets, can only forwarded to port 1 and port 2.

.....

### 3.2.2 Tag based VLAN on Port

| 🗅 SmartSwitch Web 🗴 🚬                            |                                                                                                    |                                                                                                    |                                         |                                     |           |                     |            |            |    |    | _ 0 | X  |
|--------------------------------------------------|----------------------------------------------------------------------------------------------------|----------------------------------------------------------------------------------------------------|-----------------------------------------|-------------------------------------|-----------|---------------------|------------|------------|----|----|-----|----|
| ← ● C 前 □ 192.168.2.<br>❷ Yahoo!奇摩 S Google      | 10                                                                                                    |                                                                                                    |                                         |                                     |           |                     |            |            |    |    | \$  | ≡  |
| 24Port 10/100 + 2Por                             | t Giga WebSwitch 🛔 🛔 🛱                                                                                                    | 10 12 14 16 1<br>10 12 14 16 1<br>10 12 16 16 16 16 16 16 16 16 16 16 16 16 16 | 8 20 22                                 | 24<br>23<br>23<br>25                | 26        |                     |            |            |    |    |     |    |
| Administrator                                    | VLAN Member Setting (Tag B                                                                                                    | ased)                                                                                                    |                                         |                                     |           |                     |            |            |    |    |     | ^  |
| Port Management<br>VLAN Setting                  | VID (1~4094) Add                                                                                                    |                                                                                                    |                                         | select                              | • Del     | ete Up              | date       |            |    |    |     | ī. |
| VLAN mode     VLAN Member     Multi to 1 Setting | Add: Enter a VID, select the VLAN mem<br>Del: Select a VID in the table and then pr<br>Update:Modify the existing VID entry, select | ber for this entry<br>ess this button to<br>ect VID and then                                                                                                    | and then p<br>remove a V<br>press the b | ress this b<br>/ID entry<br>outton. | from the  | add a VLA<br>table. | N entry to | the table. |    |    |     |    |
| Per Port Counter                                 | VLAN Member F                                                                                                    | ort                                                                                                    |                                         | 01                                  | 02        | 03                  | 04         | 05         | 06 | 07 | 08  |    |
| QoS Setting                                      | select                                                                                                    |                                                                                                    |                                         |                                     | 2         |                     |            |            | 2  |    |     |    |
| Spanning Tree                                    | VI.AN Member F                                                                                                    | ort                                                                                                    |                                         | 09                                  | 10        | 11                  | 12         | 13         | 14 | 15 | 16  |    |
| Trunking                                         | select                                                                                                    |                                                                                                    |                                         |                                     |           |                     | 2          |            |    |    |     |    |
| DHCP Relay Agent                                 | VLAN Member F                                                                                                    | ort                                                                                                    |                                         | 17                                  | 18        | 19                  | 20         | 21         | 22 | 23 | 24  |    |
| Васкиря                                          | select                                                                                                    |                                                                                                    |                                         |                                     |           |                     | 2          |            | 2  |    |     |    |
| SNMP Settings                                    | VLAN Member F                                                                                                    | ort                                                                                                    |                                         | 25                                  | 26        |                     |            |            |    |    |     |    |
| Logout                                           | select                                                                                                    |                                                                                                    |                                         |                                     |           |                     |            |            |    |    | 1 C |    |
|                                                  | Note: If you do not select any port, this V                                                                                         | D will be treated                                                                                                    | l as a VID                              | embedde                             | d in a 80 | 2.10 tag            |            |            |    |    |     |    |
|                                                  | VID Source port                                                                                                    | 01                                                                                                    | 02                                      | 0                                   | 3         | 04                  | 05         | 06         |    | 07 | 08  |    |
|                                                  | select                                                                                                    |                                                                                                    |                                         | F                                   |           |                     |            |            |    |    |     |    |
|                                                  | VID Source port                                                                                                    | 09                                                                                                    | 10                                      | 1                                   | 1         | 12                  | 13         | 14         |    | 15 | 16  |    |
|                                                  | select                                                                                                    |                                                                                                    |                                         |                                     | 1         |                     |            |            |    |    |     |    |
|                                                  | VTD Source port                                                                                                    | 17                                                                                                    | 18                                      | 10                                  | 9         | 20                  | 21         | 22         |    | 23 | 24  |    |
| 92.168.2.10/VLANSwitch.htm                       | VID Source port                                                                                                    | 17                                                                                                    | 10                                      | 1.                                  |           | 20                  | 61         | 22         |    |    | 27  | v  |

| Field         | Description                                                     |
|---------------|-----------------------------------------------------------------|
|               | Enter a VID, select the VLAN member and click the VID source    |
| Add a VLAN    | port and then enter a group name. Finally press "Add" button to |
|               | send this command. The VLAN will be added to the list.          |
| Delete a VLAN | Select a VID and press "Delete" to remove a VLAN.               |
|               | Select a VID which you want to modify. After the web page       |
| Modify a VLAN | shows up, select the VLAN member and VID source port and        |
|               | then press "Update".                                            |

#### Add a VLAN Group

- Step 1: Enter VID. The following example shows VID=45
- Step 2: Select VLAN member
- Step 3: Select the source port corresponds to this VID. You can select more than one port for a VID.
- Step 4: Press "Add" to add a VLAN group.

#### Modify A VLAN Group

Step 1: Select/De-select the VLAN ID

- Step 2: Select/De-select VID source corresponding to this VID
- Step 3: Press "Update"

### 3.3 Multi-to-1 Setting

Multi-to-1 VLAN is used in CPE side of Ethernet-to-the-Home and is exclusive to VLAN setting on "VLAN member setting". In the other words, once multi-to-1 is set, the previous VLAN setting will be overridden.

The "disable port" means the port which will be excluded in this setting. All ports excluded in this setting are treated as the same VLAN group.

In the following example, port 3, port 4, port 6, port 7, port 8 and port 9 are excluded in this VLAN Furthermore these ports are treated as the member of other VLAN. All ports which are not specified in this table only communicate with port 1.

| SmartSwitch Web ×     ← → C ↑ □ 192.168.2.     Yahoo!奇摩 © Google     24Port 10/100 + 2Por                                                                            | 10<br>t Giga WebSwitch 🛱 🛔                                                | 6 8 10 |          |                               | 20 22 2        | 24                        | 26            |            |            |         |    |    |    |         |
|----------------------------------------------------------------------------------------------------|---------------------------------------------------------------------------|--------|----------|-------------------------------|----------------|---------------------------|---------------|------------|------------|---------|----|----|----|---------|
| Administrator                                                                                                    | Multi to 1 Setting                                                        |        |          |                               |                |                           |               |            |            |         |    |    |    | ^       |
| <ul> <li>Port Management</li> <li>VLAN Setting</li> </ul>                                                                                                    | Destination PortNo.                                                       |        |          |                               |                |                           |               | 01 🦋       |            |         |    |    |    |         |
| <ul> <li>VLAN mode</li> <li>VLAN Member</li> </ul>                                                                                                    | Current Setting                                                           |        |          |                               |                |                           |               | Port-      |            |         |    |    |    |         |
| Multi to 1 Setting                                                                                                    | Disable                                                                   | •1     | •2<br>□  | 03<br>🗹                       | ●4             | •5                        | ●6<br>☑       | ●7<br>☑    | €8<br>▼    | ●9<br>☑ | 10 | 11 | 12 | 13<br>□ |
| QoS Setting     Security                                                                                                    | Port                                                                      | 14     | 15       | 16                            | 17             | 18                        | 19            | 20         | 21         | 22      | 23 | 24 | 25 | 26      |
| <ul> <li>Spanning Tree</li> <li>Trunking</li> <li>DHCP Relay Agent</li> <li>Backup/Recovery</li> <li>Miscellaneous</li> <li>SNMP Settings</li> <li>Logont</li> </ul> | 1. A example for Mulli-to-1 struc<br>Destination Port/<br>Current Setting | Not    | e: "Disa | Ports<br>(01)<br>(02)<br>*24) | " defines<br>V | LAN (<br>1<br>2<br>:<br>: | G <b>roup</b> | al port wi | hich is di | sabled  |    |    |    |         |

### 4 Per Port Counter

This page provides port counter for each port. There are 4 groups of statistics in total. These 4 categories cannot work simultaneously. Once you change the counter category, the counter will be cleared automatically.

| SmartSwitch Web ×   | <b>1</b>             |                            |                                        |      | - • × |
|---------------------|----------------------|----------------------------|----------------------------------------|------|-------|
| ♥ Yahoo!奇摩 8 Google | e                    |                            |                                        |      | - 1 & |
| 24Port 10/100 + 2   | 2Port Giga WebSwitch | 2 4 6 8 10 12 14 16 18<br> | 20 22 24<br>20 22 24<br>20 21 23 25 26 |      |       |
| > Administrator     | Counter Categ        | gory                       |                                        |      | ^     |
| Port Management     |                      |                            |                                        |      |       |
| Per Port Counter    |                      | Counter Mode Selection     | Transmit Packet & Receive Packet       | date |       |
| Pert Counter        | Port                 |                            | Collision Court & Recent Packet        |      |       |
| > QoS Setting       | 01                   | 0                          | Drop packet & Receive Packet           | 0    |       |
| > Security          | 01                   |                            | CRC error packet & Receive Packet      |      |       |
| Spanning Tree       | 02                   | 0                          |                                        | U.   |       |
| Trunking            | 03                   | 0                          |                                        | 0    |       |
| > DHCP Relay Agent  | 04                   | 0                          |                                        | 0    |       |
| Backup/Recovery     | 05                   | 0                          |                                        | 0    |       |
| SNMP Settings       | 06                   | 0                          |                                        | 0    |       |
| > Logout            | 07                   | 0                          |                                        | 0    |       |
|                     | 08                   | 0                          |                                        | 0    | _     |
|                     | 09                   | 0                          |                                        | 0    |       |
|                     | 10                   | 0                          |                                        | 0    |       |
|                     | 11                   | 0                          |                                        | 0    |       |
|                     | 12                   | ő                          |                                        | 0    |       |
|                     | 12                   |                            |                                        |      |       |
|                     | 13                   | 0                          |                                        | ů.   |       |
|                     | 14                   | 0                          |                                        | 0    |       |
|                     | 15                   | 0                          |                                        | 0    | 14    |

| Field             | Description                                                  |
|-------------------|--------------------------------------------------------------|
| Transmit Packet & | This category shows both the received packet count(excluding |
| Receive Packet    | the incorrect packet) and the transmitted packet count.      |
| Collision Count & | This category shows the packets outgoing from the switch and |
| Transmit Packet   | the count of collision.                                      |
| Drop Packet &     | This category shows the number of received valid packet and  |
| Receive Packet    | the number of dropped packet.                                |
| CRC error Packet  | This category shows the received correct packet and received |
| & Receive Packet  | CRC error.                                                   |
| Defrech           | Press "Refresh" button will aggregate the number of the      |
| Reliesh           | counter for all ports.                                       |
| Clear             | Press "Clear" button will clear all counters.                |

### 5 QoS setting

### 5.1 Priority Mode

This page allows the administrator to set the scheduling mode for the TX packets at each port.

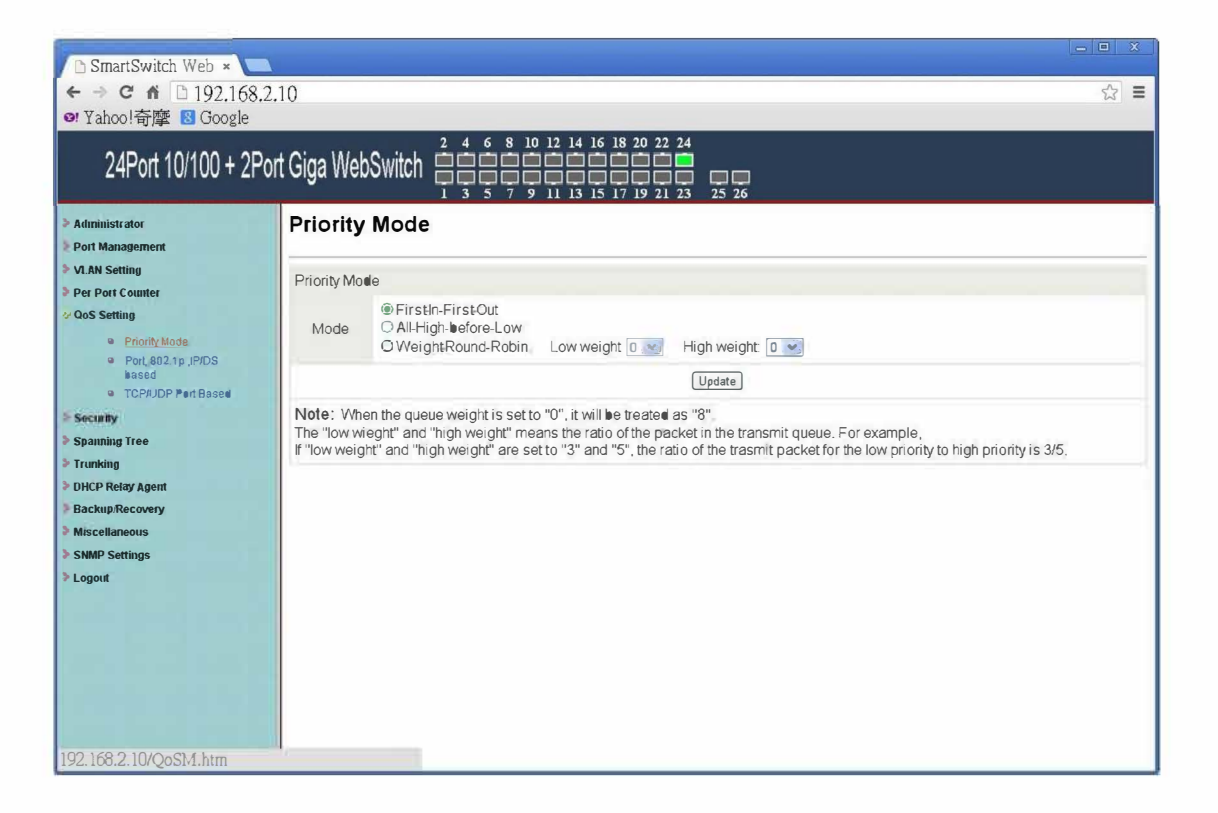

| Field               | Description                                               |
|---------------------|-----------------------------------------------------------|
| First-In-First-Out  | All output packet are queued to one queue, first comes    |
| (FIFO)              | first out.                                                |
| All High before Low | All packets will be assigned to either high priority      |
| (Strict priority)   | queue or low priority queue. The low priority packet will |
| (Strict priority)   | not forwarded until the high priority queue is empty.     |
|                     | There are 2 priority queues for                           |
| Woight Dound Dobin  | Weighted-and-round-robin (WRR) mode. When this            |
|                     | mode is selected, the traffic will be forwarded           |
| (WKK)               | according to the number set in each queue. The queue      |
|                     | ID has nothing to do with the priority.                   |

**Example:** If High, Low queue are set to 5, 3, then the traffic at the specific port will go out in the following sequence. 5 packets stored in High queue, 3 packets stored in Low queue, 5 packets stored in High queue, 3 packets stored in Low queue .....

### 5.2 Class of Service Configuration

There are 4 types of CoS for this setting; ie, TCP/UDP port number, IP TOS/DS, 802.1p priority tag and physical port. The administrator can select more than one item for each port.

Please note that if more than one type of CoS is selected, the switch will arrange the packet to the assigned queue according the following priority: TCP/UDP port number the first, IP ToS/DS the second, 802.1p priority tag the third and physical port the last. This means TCP/UDP port number will override other CoS setting.

For 802.1p priority tag, the following table is used to map the 802.1p field to the priory queue.

| Priory Field | Priority Queue |
|--------------|----------------|
| 4,5,6,7      | High           |
| 0,1,2,3      | Low            |

For IP TOS/DS priority, there are 7 kinds of TOS field can be assigned to High or Low queues. i.e; 6'b101110, 6'b001010, 6'b010010, 6'b011010, 6'b100010, 6'b110000 and 6'b111000.

### 5.3 Class of Service

The administrator can select the protocol that will be forwarded as the specified mode. There are 3 administrator-defined UDP/TCP port groups and many well-known TCP/UDP ports. The administrator-defined port number may be a range or a specific number, depending on the mask.

The operating theory for all 4 CoS types can be illustrated by the following figure and table.

TCP/UDP CoS, IP TOS/DS, 802.1p are global setting for all ports and has no relation with the physical port.

Example:

- (a) **Priority Mode:** WRR. High weight=4; Low weight=2
- (b) **TCP/UDP CoS:** P2 FTP =>High queue; P5 SMTP => Low queue
- (c) **TOS/DS setting:** P5 TOS 6'b010010=High queue; P2 TOS 6'b100010=Low queue
- (d) 802.1p: P2 802.1p = 6(High queue); P5 802.1p =1(Low queue)
- (e) Physical port: P5=High queue; P2=Low queue

According to the rule described above, the CoS will be executed in the following sequence.

TCP/UDP > TOS/DS > 802.1p > Physical

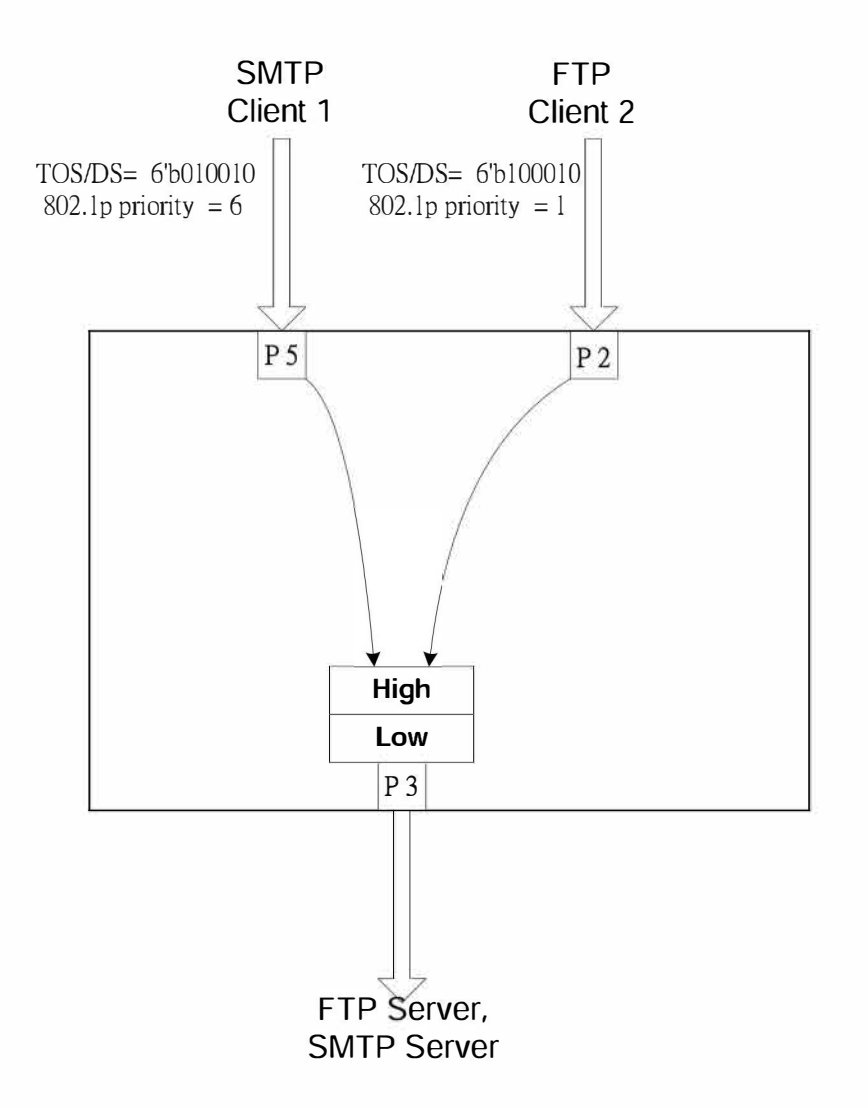

The actual CoS will behave like this table.

| Switch Behavior Observed on P3 | Comment                             |
|--------------------------------|-------------------------------------|
| 4 packets coming from P2;      | If TCP/UDP CoS is enabled, the      |
| 2 packets coming from P5;      | other CoS setting will be ignored.  |
| 4 packets coming from P2;      |                                     |
|                                |                                     |
| 2 packets coming from P2;      | If TCP/UDP CoS is disabled, the     |
| 4 packets coming from P5;      | switch will check TOS/DS CoS.       |
| 2 packets coming from P2;      |                                     |
|                                |                                     |
| 4 packet coming from P2;       | If TOS/DS CoS is disabled, the      |
| 2 packets coming from P5;      | switch will check the 802.1p field. |
| 4 packets coming from P2;      |                                     |

### **PoE-Link** PL-2824GG/U-FB Web Smart Switch User Guide

| 2 packet coming from P2;  | If only physical port CoS is       |
|---------------------------|------------------------------------|
| 4 packets coming from P5; | enabled, the switch only check the |
| 2 packet coming from P2;  | physical port CoS.                 |
|                           |                                    |

### 6 Security

### 6.1 MAC Address Binding

This function provides a method for the administrator to specify the relationship between the physical port and the MAC address. Only the packet with specified source MAC address can communicate with other port. By specifying the MAC address to each port, the network administrator can prevent the unauthorized administrator from accessing the switch. Each port can bind up to 3 MAC addresses.

To activate the port binding function, you should enter the correct MAC address, select the port number, and set the port binding to "Enable" and then press "Update".

| C SmartSwitch Web ×<br>← → C 台 □ 192.1<br>♥ Yahool奇際 8 Goog | 68.2.10                       |                                           |                                       | <u>(</u>       | □ ×<br>☆ ■ |
|-------------------------------------------------------------|-------------------------------|-------------------------------------------|---------------------------------------|----------------|------------|
| 24Port 10/100 +                                             | 2Port Giga WebSwitch          | 4 6 8 10 12 14 16 18 20 22<br>            | 24<br>23 25 26                        |                |            |
| > Administrator<br>> Port Management<br>> VLAN Setting      | MAC Address Bi                | nding                                     |                                       |                | *          |
| Per Port Counter                                            | Port No.                      |                                           | MAC Address                           |                |            |
| QoS Setting Security MAC Address Binding TCP/UDP Filter     | 3                             |                                           | ; ; ; ; ; ; ; ; ; ; ; ; ; ; ; ; ; ; ; |                |            |
| Spanning Tree<br>Trunking                                   |                               | Select Port 💷 Bi                          | nding Disable 🔛 (Update)              |                |            |
| DHCP Relay Agent<br>Backup/Recovery                         | Note: If you enable the MAC a | ddress binding function, the address leas | ning function will be disabled autom  | atically.      |            |
| Miscellaneous                                               | Port No                       | Binding Status                            | Port No.                              | Binding Status |            |
| SNMP Settings                                               | 1                             | Disable                                   | 14                                    | Disable        |            |
| Logout                                                      | 2                             | Disable                                   | 15                                    | Disable        | - 1        |
|                                                             | 3                             | Disable                                   | 16                                    | Disable        |            |
|                                                             | 4                             | Disable                                   | 17                                    | Disable        |            |
|                                                             | 5                             | Disable                                   | 18                                    | Disable        | _          |
|                                                             | 6                             | Disable                                   | 19                                    | Disable        | -          |
|                                                             | 7                             | Disable                                   | 20                                    | Disable        | 1          |

Note: Setting the multicast address to these fields is not allowed. A warning message will show up if you do so.

### 6.2 TCP/UDP Filter

By selecting the TCP/UDP port, the network administrator can optionally block some specific applications. There are two kinds of protocol filter functions. The "positive" function makes the switch forward the selected protocol and drop other protocols. The "negative" function makes the switch drop the selected protocol and forward other protocols. The protocol is checked at the secure WAN port. And it should be set at the server side.

The figure shown below illustrates how this function is applied to the real environment.

Example:

- (a) Enable TCP/UDP Filter function.
- (b) Select "positive" rule.
- (c) Set port 5 as secure WAN port and select FTP and TELNET as the filtering protocol.
- (d) Place the server of the selected protocol at the secure WAN port.

| 🗅 SmartSwitch Web 🗴 🚺                                         |                     |                                                                         |                                                              |                                                                               |                                                                 |                                                                     |                              | - • ×            |
|---------------------------------------------------------------|---------------------|-------------------------------------------------------------------------|--------------------------------------------------------------|-------------------------------------------------------------------------------|-----------------------------------------------------------------|---------------------------------------------------------------------|------------------------------|------------------|
| ← C fi □ 192.168<br>@ Yahoo!奇摩 8 Google                       | 8.2.10              |                                                                         |                                                              |                                                                               |                                                                 |                                                                     |                              | ☆ 〓              |
| 24Port 10/100 + 2                                             | Port Giga WebSwite  | h ====================================                                  | 8 10 12 14 1<br>0 0 0 0 0<br>7 9 11 13 1                     | 16 18 20 22 24                                                                | 5 26                                                            |                                                                     |                              |                  |
| Administrator     Port Management     M AN Setting            | TCP_UDP Fi          | lter Conf                                                               | iguration                                                    | (                                                                             |                                                                 |                                                                     |                              |                  |
| > Per Port Counter                                            | Function Enable     | Enable 📷                                                                |                                                              |                                                                               |                                                                 |                                                                     |                              |                  |
| OoS Setting  MAC Address Binding  TCP/UDP Filter              | Port Filtering Rule | positive<br>Note:<br>(1)The outgoing<br>(2)"negative" m<br>"positive" m | g packet with sele<br>eans the selected<br>eans the selected | ected protocol will be e<br>protocol will be dropp<br>protocol will be forwar | ither forwarded or<br>ed and other proto<br>'ded and other prot | dropped at secure '<br>cols will be forward<br>tocol will be droppe | WAN port as th<br>led<br>:d. | e figure shwon   |
| Spanning Tree Trunking                                        |                     | FTP(20,21)                                                              | SSH(22)                                                      | TELNET(23)                                                                    | SMTP(25)                                                        | DNS(53)                                                             | TFTP(69)                     | □<br>HTTP(80,808 |
| <ul> <li>DHCP Relay Agent</li> <li>Backup/Recovery</li> </ul> | Protocol            | D<br>NEWS(119)                                                          | □<br>SNIP(123)                                               | D<br>NetBIOS(137~139)                                                         | □<br>IMAP(143,220)                                              | SNMP(161,162)                                                       | HTTPS(443)                   | TRD_RDP(3        |
| <ul> <li>Miscellaneous</li> <li>SNMP Settings</li> </ul>      |                     | □<br>User_Define_a                                                      | D<br>User_Define_b                                           | User_Define_c                                                                 | D<br>User_Define_d                                              |                                                                     |                              |                  |
| > Logout                                                      |                     | DPort01                                                                 | Port02                                                       | Port03                                                                        | Port04                                                          | Port05                                                              | □Port06                      | Port07           |
|                                                               | Convert Manhand     | Port09                                                                  | Port10                                                       | Port11                                                                        | Port12                                                          | Port13                                                              | Port14                       | Port15           |
|                                                               | Secure WAN port     | DPort17                                                                 | Port18                                                       | DPort19                                                                       | Port20                                                          | DPort21                                                             | Port22                       | □Port23          |
|                                                               |                     | Port25                                                                  | Port26                                                       |                                                                               |                                                                 |                                                                     |                              |                  |
|                                                               |                     |                                                                         |                                                              |                                                                               | Update                                                          |                                                                     |                              | 1                |
|                                                               | <                   |                                                                         |                                                              |                                                                               |                                                                 |                                                                     |                              | (8)              |

Result:

| Physical Port | The Behavior of Switch                               |  |  |
|---------------|------------------------------------------------------|--|--|
| Port 5        | TELNET and FTP will be forwarded. Other protocol     |  |  |
|               | will be discarded.                                   |  |  |
| Other ports   | All protocol will be forwarded as the normal packet. |  |  |

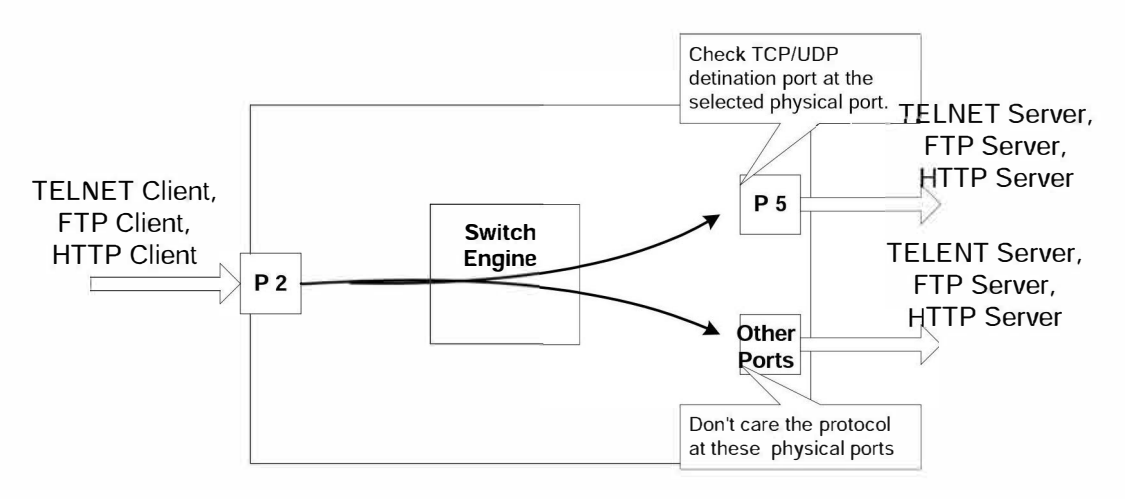

A Brief Description for Secure TCP/UDP Port

## 7 Spanning Tree

### 7.1 STP Bridge Settings

The parameters concerning the configuration of RSTP/STP bridge are described below.

| SmartSwitch Web ×                                          | 10                                         |                            |                                                      |                   |                     | د الالم<br>حجا                                                        |  |
|------------------------------------------------------------|--------------------------------------------|----------------------------|------------------------------------------------------|-------------------|---------------------|-----------------------------------------------------------------------|--|
| ♥ Yahoo!奇摩 8 Google                                        | 10                                         |                            |                                                      |                   |                     |                                                                       |  |
| 24Port 10/100 + 2Por                                       | t Giga WebS                                |                            | 6 8 10 1<br>0 0 0 0<br>0 0 0 0<br>0 0 0 0<br>5 7 9 1 | 2 14 16 18 2<br>  | 20 22 24            | 26                                                                    |  |
| <ul> <li>Administrator</li> <li>Port Management</li> </ul> | STP Brid                                   | ge Settin                  | gs                                                   |                   |                     |                                                                       |  |
| > VLAN Setting                                             |                                            | Span                       | ung Tree Set                                         | tings             |                     |                                                                       |  |
| <ul> <li>Per Port Counter</li> <li>QoS Setting</li> </ul>  | STP Mode                                   | Bridge Priority            | Hello Tune                                           | Max Age           | Forward Delay       |                                                                       |  |
| Security                                                   |                                            | (0~01440)                  | (1~10 300)                                           | (0~40 382)        | (4~30 322)          |                                                                       |  |
| - Spanning Free                                            |                                            |                            | (Cub urit)                                           |                   |                     |                                                                       |  |
| STP Bridge Settings     STP Part Settings                  | Mater 2*/Farm                              | and Dolaw 11 >=            | Submit                                               |                   |                     |                                                                       |  |
| Loopback Detection                                         | TNOTE: Z (FOFWG                            | tra Delay 1) >-            | max nge,                                             |                   |                     |                                                                       |  |
| > DHCP Relay Agent                                         | Max Age >= 2                               | *(Hello Time+1)            |                                                      |                   |                     |                                                                       |  |
| Backup/Recovery                                            | Bridge Priority                            | must be multiph            | es of 4096                                           |                   |                     |                                                                       |  |
| Miscellaneous     SNMP Settings     Logout                 | Note: If you enable<br>learning will be af | ele the MAC add<br>fected. | ress binding fur                                     | action, the addre | ss leaning function | , on will be disabled automatically. Then both $RSTP/STP$ and address |  |
| Logon                                                      |                                            |                            | Bridge                                               | Status            |                     |                                                                       |  |
|                                                            | STP Mode                                   | Enidge                     | Ð                                                    | Hello Time        | Max Age             | Forward Delay                                                         |  |
|                                                            | Disable                                    | 0:00 00 00                 | 00 00 00                                             | 2                 | 20                  | 15                                                                    |  |
|                                                            | -                                          |                            |                                                      |                   |                     | -                                                                     |  |
|                                                            | Root Status                                |                            |                                                      |                   |                     |                                                                       |  |
|                                                            | Koot ID Hello Time Max Age Forward Delay   |                            |                                                      |                   |                     |                                                                       |  |
|                                                            |                                            | J_                         |                                                      |                   |                     | _                                                                     |  |
|                                                            |                                            |                            |                                                      |                   |                     |                                                                       |  |

| Field Description    |                                                          |  |  |
|----------------------|----------------------------------------------------------|--|--|
|                      | Disable: Disable RSTP/STP.                               |  |  |
| STP Mode             | STP: Enable STP function.                                |  |  |
|                      | RSTP: Enable RSTP function, including STP.               |  |  |
| Drides Drivite       | This field in conjunction with the MAC address forms the |  |  |
|                      | Bridge ID. The lowest number of the Bridge ID in a       |  |  |
| bruge Priority       | Spanning Tree domain will be selected as the root. Enter |  |  |
|                      | a multiple of 4096 this field.                           |  |  |
| Hello Time, Max Age  | These fields control how this device handles BPDU. The   |  |  |
| and Forwarding Delay | relationship of these fields is listed below.            |  |  |

Note:

2\*(Forward Delay-1) >= Max Age, Max Age >= 2\*(Hello Time+1)

### 7.2 STP Port Settings

This web page provides an interface for the administrator to set the STP/RSTP port configuration.

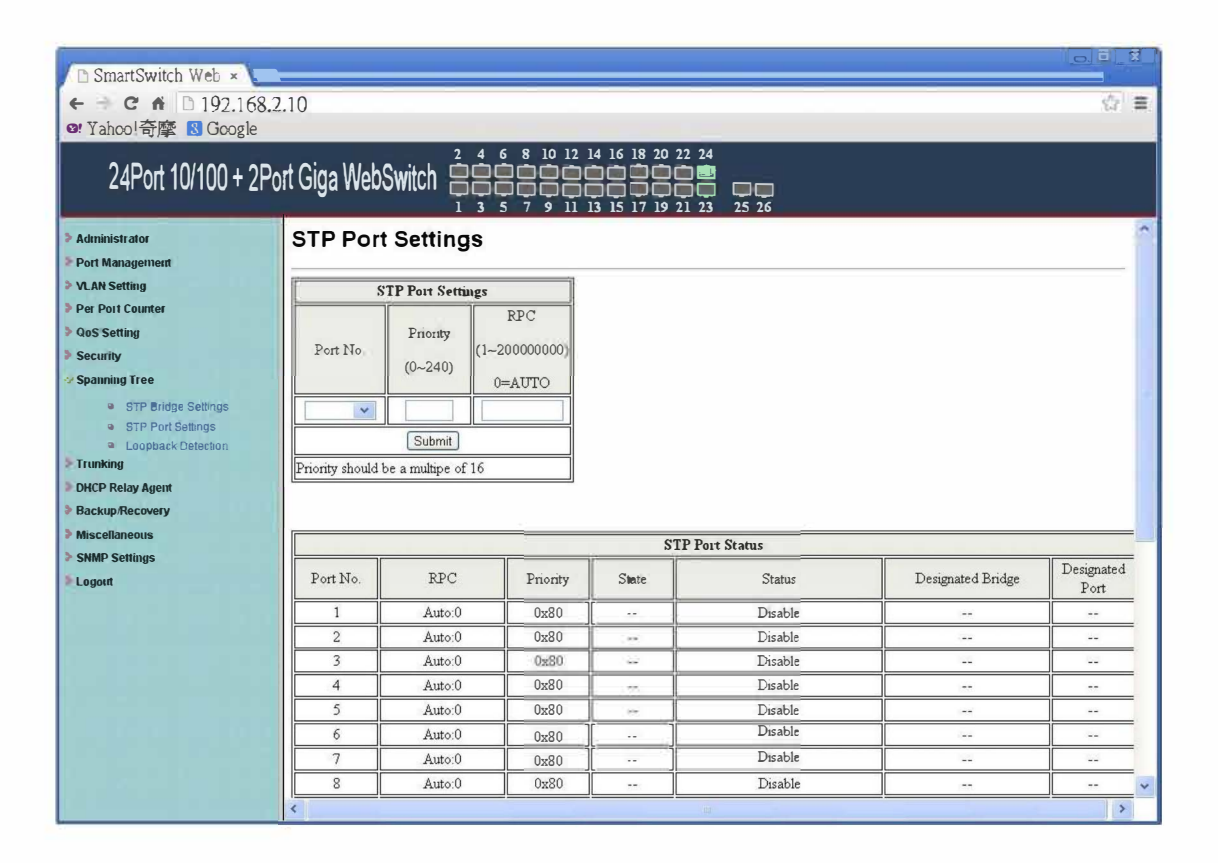

| Field            | Description                                                         |
|------------------|---------------------------------------------------------------------|
|                  | To configure the parameters of RSTP/STP port, the                   |
| Port No.         | administrator should select a physical port number, assign a        |
|                  | priory number, enter the RPC and then press "Submit" button.        |
|                  | Priority field defines the priority of the RSTP/STP port. The lower |
| Priority (0~240) | the number is, the higher possibility it will become a root port.   |
|                  | There is a default value for each port.                             |
| RFC              | RPC stands for "Root Path Cost". The higher the cost is, the        |
| (0~20000000)     | lower possibility it become a root path. In the general case, the   |

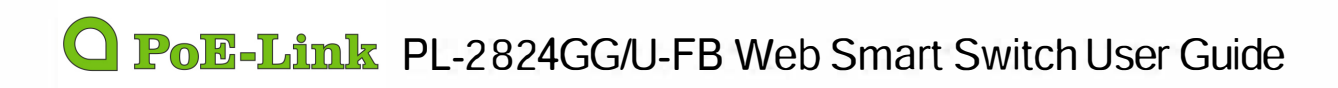

| physical port with the higher bandwidth will be assigned a lower |
|------------------------------------------------------------------|
| cost.                                                            |

### 7.3 Loopback Detection Settings

This web page provides loopback detection function. When loopback detection function is enabled and a port received it's own BPDU, the detection agent drops the loopback BPDU and places the interface in discarding mode. This loopback status can be released automatically, if auto wake up function is enabled.

| P SmartSwitch Web            |                |                                       |                      | - • X |
|------------------------------|----------------|---------------------------------------|----------------------|-------|
|                              | 10             |                                       |                      | s =   |
| W Vahool 奇藤 図 Google         |                |                                       |                      | - w   |
| 24Port 10/100 + 2Po          | ort Giga WebSw | 2 4 6 8 10 12<br>itch<br>1 3 5 7 9 11 | 4 16 18 20 22 24<br> |       |
| Administrator                | Loopback       | Detection Setting                     | S                    | 1     |
| VLAN Setting                 | Loopback       | k Detect Function                     | Disable 💌            |       |
| Per Port Counter             | Aut            | to Wake Up                            | Disable 💌            |       |
| QoS Setting                  | Wake-U         | Jp Time Interval                      | 10 sec 💌             |       |
| Security                     | -              | Submi                                 |                      |       |
| Trunking<br>DHCP Relay Agent | Port No.       | Status                                |                      |       |
| Backup/Recovery              | 1              |                                       |                      |       |
| Miscellaneous                | 2              | 144                                   |                      |       |
| SNMP Settings                | 3              | 14                                    |                      |       |
| Logout                       | 4              | 12                                    |                      |       |
|                              | 5              |                                       |                      |       |
|                              | 6              |                                       |                      |       |
|                              | 7              |                                       |                      |       |
|                              | 8              |                                       |                      |       |
|                              | 9              |                                       |                      |       |
|                              | 10             |                                       |                      |       |
|                              | 11             |                                       |                      |       |
| 92 168 2 10/Loophack htm     | 10             |                                       |                      |       |

| Field                    | Description                                        |
|--------------------------|----------------------------------------------------|
| Loopback Detect Function | Enable/Disable the loopback detect function.       |
| Auto Mako Lin            | Enable/Disable auto wake up for loopback detection |
|                          | of each ports.                                     |
| Wake-Up Time Interval    | Set auto wake up time value.                       |

### 8 Trunking

This page is used to set trunk group for load balance and cable link auto-backup. There are 2 methods to set a trunk; i.e. Static and LACP.

The meaning of each field shown in the following table is explained as following. The smart switch supports three trunk groups, which can set port 1 ~ port 8, port25 and port 26, and trunk 1 consists of port 1 ~ port 4, trunk 2 consists of port 5 ~ port 8, trunk 3 consists of port 25, port 26. Trunk hash algorithm can be selected according to 2 different methods.

| □ SmartSwitch Web ×<br>← → C 前 □ 192.168.2<br>♥ Yahoo!奇摩 ⑧ Google                          | .10                                                           |                         |            |            |           |          |                   |            |            |                 |                     | _ □ ×           |
|--------------------------------------------------------------------------------------------|---------------------------------------------------------------|-------------------------|------------|------------|-----------|----------|-------------------|------------|------------|-----------------|---------------------|-----------------|
| 24Port 10/100 + 2Po<br>> Administrator                                                     | rt Giga WebSwitch                                             |                         |            |            |           |          | 4<br>3<br>3<br>25 | 26         |            |                 |                     |                 |
| Port Management     VLAN Setting     Per Port Counter     QoS Setting     Security         | System Pri<br>Link Aggregation                                | ority<br>Algorith       | un<br>[5   | Submit     | 1         | MAC Sr   | (1~65<br>c&Dst    | •          |            |                 |                     |                 |
| <ul> <li>Spanning Tree</li> <li>Trunking</li> <li>Link Aggregation<br/>Settings</li> </ul> | Refresh                                                       | -11                     |            |            |           |          |                   |            |            |                 |                     |                 |
| DHCP Relay Agent                                                                           |                                                               |                         | Link G     | roup 1     |           |          | Link (            | roup 2     |            | Link            | Group 3             |                 |
| Backup/Recovery                                                                            |                                                               | P1                      | P2         | P3         | P4        | P5       | P6                | P7         | P8         | P25             | P26                 |                 |
| <ul> <li>Miscellaneous</li> <li>SNMP Settings</li> </ul>                                   | Member                                                        |                         | 2          | 8          | 2         | 1        |                   | <b>•</b>   |            |                 |                     |                 |
| > Logoin                                                                                   | State                                                         |                         | Disab      | le 💌       |           |          | Disab             | le 💙       |            | Disa            | ble 💌               |                 |
|                                                                                            | Туре                                                          |                         | LACI       | R 💌        |           |          |                   |            |            |                 |                     |                 |
|                                                                                            | Operation Key                                                 | 1                       |            | (1~65      | 535)      | 2        |                   | (1~65      | 535)       | 3               | (1~65535)           |                 |
|                                                                                            | Time Out                                                      |                         | Short Tim  | e Out 👻    | 1         |          | Short Tim         | e Out 💉    |            | Short Tir       | ne Out 💌            |                 |
|                                                                                            | Activity                                                      |                         | Pass       | ve 👾       |           |          | Passi             | ve 💌       |            | Pass            | ive 💙               |                 |
|                                                                                            |                                                               |                         |            |            | S         | ubmit    |                   |            |            |                 |                     |                 |
|                                                                                            | Note: If you enable LACP or<br>to/receive packet from the lin | n some sp<br>k partner. | ecified po | orts and t | heir link | partners | are norm          | nal port v | vithout L. | ACP, these spec | cified ports cannot | transmit packet |

| Link Aggregation<br>Algorithm | Description                                                  |
|-------------------------------|--------------------------------------------------------------|
| SA                            | Among the trunk member ports, the packet will be distributed |
|                               | based on the source MAC address.                             |
|                               | Among the trunk member ports, the packet will be distributed |
| DA XOR SA                     | based on the XOR calculation result of the source MAC        |
|                               | address and the destination MAC address.                     |

## **PoE-Link** PL-2824GG/U-FB Web Smart Switch User Guide

| Field         | Description                                                           |  |  |  |  |
|---------------|-----------------------------------------------------------------------|--|--|--|--|
|               | There are three configurable trunk groups.                            |  |  |  |  |
| Member        |                                                                       |  |  |  |  |
| Member        | "" means the trunk has not been built on the corresponding port.      |  |  |  |  |
|               | "A" means trunk has been built on the corresponding port.             |  |  |  |  |
| State         | Administrator can enable/disable the function of this trunk.          |  |  |  |  |
| Typo          | Static: Static setting by manual.                                     |  |  |  |  |
| туре          | LACP: Setting by ACP.                                                 |  |  |  |  |
| Operation Key | Assign an operation key for this device                               |  |  |  |  |
| Timo out      | • Short Time Out: Re-configure LACP trunk every 1 second.             |  |  |  |  |
| Time Out      | Long Time Out: Re-configure LACP trunk every 30 second.               |  |  |  |  |
|               | You should set at least one side of each trunk to "Active" state. If  |  |  |  |  |
| Activity      | both sides of a trunk are all set to "Passive", LACP trunk will never |  |  |  |  |
|               | be built up.                                                          |  |  |  |  |

### 9 DHCP Relay Agent

### 9.1 Relay Agent Configuration

This web page allows the administrator to enable/disable DHCP Relay Agent function. In addition, option 82 message is selectable by setting.

| C ft □ 192,168,2.10     C ft □ 192,168,2.10     C ft □ 192,168,2.10 |                                                                                         |                        |  |  |  |
|----------------------------------------------------------------------------------------------------|-----------------------------------------------------------------------------------------|------------------------|--|--|--|
| 24FV[[ IV/ IVV + 2FV]<br>Administrator<br>Port Management<br>VLAN Setting                                                                                                    | DHCP Relay Agent                                                                        |                        |  |  |  |
| <ul> <li>Per Port Counter</li> <li>QoS Setting</li> <li>Security</li> <li>Spanning Tree</li> </ul>                                                                                                    | DHCP Relay State<br>DHCP Relay Hops Count Limit (1-16):<br>DHCP Relay Option ¥2 State : | Disable v<br>Disable v |  |  |  |
| <ul> <li>Trunking</li> <li>DHCP Relay Agent</li> <li>DHCP Relay Agent</li> <li>Relay Server</li> <li>VLAN MAP Relay<br/>Agent</li> </ul>                                                                                                    | Update                                                                                  |                        |  |  |  |
| Backup/Recovery     Miscellaneous     SNMP Settings     Logout                                                                                                    |                                                                                         |                        |  |  |  |
|                                                                                                    |                                                                                         |                        |  |  |  |

| Field            | Description                                                    |
|------------------|----------------------------------------------------------------|
| DUCD Dolay State | Allow the administrator to enable/disable Relay Agent          |
| DHCP Keldy State | function.                                                      |
| DHCP Relay Hops  | Specify the maximum number of Relay Agent traveling from       |
| Count Limit      | DHCP agent to DHCP server.                                     |
|                  | The pre-condition for enabling/disabling this function is that |
|                  | DHCP Relay State is set to "enable". Once the Relay State is   |
| 82 State         | set to "enable", the administrator can enable/disable Option   |
|                  | 82, depending on whether the Option 82 information is          |
|                  | required.                                                      |

#### 9.2 Server IP List

The IP address of DHCP server, which can be relayed by this Relay Agent, should be specified on this web page.

### 9.3 VLAN to Server IP Map

This web page defines the relationship between the VLAN group and the serve IP address.

| □ SmartSwitch Web × □ □ ×<br>← → C ↑ □ 192.168.2.10 ☆ Ξ<br>☞ Yahool奇摩 B Google 2.4 6 8 10 12 14 16 18 20 22 24                 |          |                               |              |        |  |  |
|----------------------------------------------------------------------------------------------------|----------|-------------------------------|--------------|--------|--|--|
| 24Port 10/100 + 2Po                                                                                                    |          | a 5 7 9 11 13 15 17 19<br>ent | Map Server P | (And)  |  |  |
| Per Port Counter CoS Setting Security Spanning Tree Trunking                                                                   | MAP List | ۵D                            | Server IP    | Action |  |  |
| <ul> <li>✓ DHCP Relay Agent</li> <li>● DHCP Relay Agent</li> <li>● Relay Server</li> <li>● VLAN MAP Relay<br/>Agent</li> </ul> |          |                               |              |        |  |  |
| BackupRecovery Miscellaneous SNMP Settings Logont                                                                              |          |                               |              |        |  |  |
|                                                                                                    |          |                               |              |        |  |  |
|                                                                                                    |          |                               |              |        |  |  |

Note: One server should belong to only one VLAN ID. If you set the same server IP address to different VLAN ID, the warning message will show up, as the figure shown below. You can set more than one server IP address in a VLAN ID.

### 10 Backup/Recovery

This function provides the administrator with a method to backup/recovery the switch configuration. The administrator can save configuration file to a specified file. If the administrator wants to recover the original configuration, which is saved at the specified path, just enter the password and then press the "Upload" button. Finally the backup configuration of the switch will be recovered.

| SmartSwitch Web ×                                        |                                                              | - 0. × |
|----------------------------------------------------------|--------------------------------------------------------------|--------|
| ← C fì □ 192.<br>@! Yahoo!奇摩 🛽 Goo                       | 168.2.10<br>gle                                              | ☆ ≡    |
| 24Port 10/100 +                                          | 2 2 4 6 8 10 12 14 16 18 20 22 24<br>2 Port Giga WebSwitch   |        |
| Administrator                                            | Configuration Backup/Recovery                                |        |
| Port Management     VLAN Setting     Port Counter        | Backup(Switch→PC)                                            |        |
| <ul> <li>QoS Setting</li> <li>Security</li> </ul>        | Please check "Download" to download EEPROM contents Download |        |
| Spanning Tree                                            |                                                              |        |
| <ul> <li>Trunking</li> <li>DHCP Relay Agent</li> </ul>   | Recovery(PC→Switch)                                          |        |
| Backup/Recovery                                          | Select the image file [ 遺揮檔案] 未遺揮檔案                          |        |
| <ul> <li>Miscellaneous</li> <li>SNMP Settings</li> </ul> | Password: Update                                             |        |
| > Logout                                                 |                                                              |        |
|                                                          |                                                              |        |
|                                                          |                                                              |        |
|                                                          |                                                              |        |
|                                                          |                                                              |        |
|                                                          |                                                              |        |
|                                                          |                                                              |        |

The switch will check whether or not the uploaded file is correct. If the content of the uploaded file is incorrect, the switch will show a warning message.

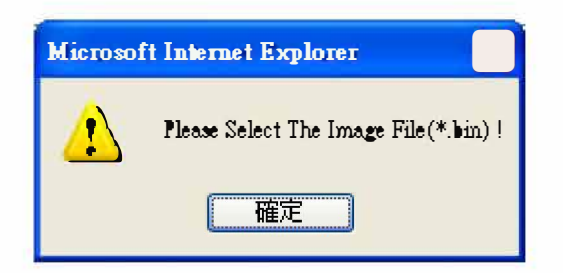

### 11 Miscellaneous Settings

Miscellaneous setting is used to configure Output Queue Aging Time, VLAN Striding, IGMP Snooping and VLAN Uplink.

| SmartSwitch Web ×     ← → C ☆ □ 192.168.2                                                           | .10                               |                                                                                                    |                                                                                                    |                    |                    |                        |                               |                               |                    |                                         |                    |                               | - •                | × |
|----------------------------------------------------------------------------------------------------|-----------------------------------|----------------------------------------------------------------------------------------------------|----------------------------------------------------------------------------------------------------|--------------------|--------------------|------------------------|-------------------------------|-------------------------------|--------------------|-----------------------------------------|--------------------|-------------------------------|--------------------|---|
| or Yahoo!奇摩 图 Google<br>24Port 10/100 + 2Po                                                         | rt Giga WebS                      | Switch E                                                                                                    | $\begin{array}{cccc} 2 & 4 & 6 \\ \hline \hline \hline \hline \hline \hline \hline \hline \hline \hline \hline \hline \hline \hline \hline \hline \hline \hline \hline$ | 8 10 12<br>        | 14 16 18           | 20 22 24               | 25 26                         |                               |                    |                                         |                    |                               |                    |   |
| Administrator                                                                                       | Miscellane                        | ous Sett                                                                                                    | ting                                                                                                    |                    |                    |                        |                               |                               |                    |                                         |                    |                               |                    | ^ |
| Part Management                                                                                     |                                   |                                                                                                    |                                                                                                    |                    |                    |                        |                               |                               |                    |                                         |                    |                               |                    |   |
| VLAN Setting     Der Port Counter                                                                   |                                   |                                                                                                    |                                                                                                    |                    |                    | Output Qu              | ueue Agir                     | g Time                        |                    |                                         |                    |                               |                    |   |
| Cool Setting     Security     Sources                                                               | Aging time<br>Disable MS          | Aging time<br>Disable and the poor switch performance.                                                                                                    |                                                                                                    |                    |                    |                        |                               |                               |                    |                                         |                    |                               |                    |   |
| <ul> <li>Trunking</li> </ul>                                                                        |                                   |                                                                                                    |                                                                                                    |                    |                    | VLA                    | N Stridin                     | g                             |                    |                                         |                    |                               |                    |   |
| <ul> <li>&gt; DHCP Relay Agent</li> <li>&gt; Backup/Recovery</li> <li>&gt; Miscellaneous</li> </ul> | VLAN<br>Striding<br>Disable       | VLAN<br>Striding<br>Disable with the switch will forward a uni-cast packet to the destination port. No matter whether the<br>destination port is in the same VLAN group. |                                                                                                    |                    |                    |                        |                               |                               |                    |                                         |                    |                               |                    |   |
| SNMP Settings                                                                                       |                                   |                                                                                                    |                                                                                                    |                    |                    | IGMP Sn                | ooping V                      | 1 & V2                        |                    |                                         |                    |                               |                    |   |
| > Logoul                                                                                            | IGMP<br>Snooping<br>Disable       | IGMP<br>Snooping<br>Disable v                                                                                                    |                                                                                                    |                    |                    |                        |                               |                               |                    |                                         |                    |                               |                    |   |
|                                                                                                    | IGMP<br>Leave<br>Packet           | Leave pa                                                                                                    | icket will b                                                                                                    | e forwarde         | ed to IGMF         | <sup>o</sup> router po | rts.                          |                               |                    |                                         |                    |                               |                    |   |
|                                                                                                    |                                   |                                                                                                    |                                                                                                    |                    |                    | VLAN                   | Jplink Se                     | tting                         |                    |                                         |                    |                               |                    |   |
|                                                                                                    | Port 01<br>O Uplink1<br>O Uplink2 | Port 02<br>Uplink1                                                                                                    | Port 03<br>Uplink1                                                                                                    | Port 04<br>Uplink1 | Port 05<br>Uplink1 | Port 06<br>Uplink1     | Port 07<br>Uplink1<br>Uplink2 | Port 08<br>Uplink1            | Port 09<br>Uplink1 | Port 10<br>O<br>Uplink1<br>O<br>Uplink2 | Port 11<br>Uplink1 | Port 12<br>Uplink1            | Port 13<br>Uplink1 |   |
|                                                                                                    | Port 14<br>O Uplink1<br>O Uplink2 | Port 15<br>Uplink1                                                                                                    | Port 16<br>O<br>Uplink1<br>O<br>Uplink2                                                                                                    | Port 17<br>Uplink1 | Port 18<br>Uplink1 | Port 19<br>Uplink1     | Port 20<br>Uplink1            | Port 21<br>Uplink1<br>Uplink2 | Port 22<br>Uplink1 | Port 23<br>Uplink1                      | Port 24<br>Uplink1 | Port 25<br>Uplink1<br>Uplink2 | Port 26<br>Uplink1 |   |
|                                                                                                    |                                   |                                                                                                    |                                                                                                    |                    |                    | ୖୣୄ                    | ear Uplin<br>ear Uplin        | k1<br>k2                      |                    |                                         |                    |                               |                    | - |
|                                                                                                    |                                   |                                                                                                    |                                                                                                    |                    |                    | [                      | Update                        |                               |                    |                                         |                    |                               |                    | v |

### 11.1 Output Queue Aging Time

This function is used to avoid the poor utilization of the switch. When a packet is stored in a switch for a long time, the time slot defined by the protocol will expire and this packet becomes useless. To prevent these useless packets from wasting the bandwidth, this switch provides an option to enable the queue aging function. Once enabled, the switch will monitor the aging timer for each packet before it is sent out. The packet which stays inside a queue for a long time will be discarded.

### 11.2 VLAN Striding

By selecting this function, the switch will forward uni-cast packets to the destination port, no matter whether destination port is in the same VLAN.

### 11.3 IGMP Snooping

When this function is enabled, the switch will execute IGMP snooping version 1 and version 2 without the intervention of CPU. The IGMP report packets are automatically handled by the switch. When the user enable "Leave packet will be forwarded to IGMP router ports" function. If members want to leave this multicast group, the IGMP leave packet will be forwarded to the router ports.

### 11.4 VLAN Uplink

In the VLAN, the user can define the "Uplink port". This is normally the port that attached to the uplink router. This feature is similar to the "Router port". After that is set. Any frame transferred to the other VLAN member is forwarded only out the uplink port.

|                                 |                                         |                                         |                                         |                                         | VLAN                                    | Jplink Se                               | tting                                   |                               |                                         |                                         |                                         |                                         |
|---------------------------------|-----------------------------------------|-----------------------------------------|-----------------------------------------|-----------------------------------------|-----------------------------------------|-----------------------------------------|-----------------------------------------|-------------------------------|-----------------------------------------|-----------------------------------------|-----------------------------------------|-----------------------------------------|
| Port 01<br>Uplink1<br>Uplink2   | Port 02<br>Uplink1<br>Uplink2           | Port 03<br>Uplink1<br>Uplink2           | Port 04<br>Uplink1<br>Uplink2           | Port 05<br>Uplink1<br>Uplink2           | Port 06<br>Uplink1<br>Uplink2           | Port 07<br>Uplink1<br>Uplink2           | Port 08<br>Uplink1<br>Uplink2           | Port 09<br>Uplink1<br>Uplink2 | Port 10<br>Uplink1<br>Uplink2           | Port 11<br>O<br>Uplink1<br>O<br>Uplink2 | Port 12<br>Uplink1<br>Uplink2           | Port 13<br>O<br>Uplink1<br>O<br>Uplink2 |
| Port 14<br>OUplink1<br>OUplink2 | Port 15<br>O<br>Uplink1<br>O<br>Uplink2 | Port 16<br>O<br>Uplink1<br>O<br>Uplink2 | Port 17<br>O<br>Uplink1<br>O<br>Uplink2 | Port 18<br>O<br>Uplink1<br>O<br>Uplink2 | Port 19<br>O<br>Uplink1<br>O<br>Uplink2 | Port 20<br>O<br>Uplink1<br>O<br>Uplink2 | Port 21<br>O<br>Uplink1<br>O<br>Uplink2 | Port 22<br>Uplink1<br>Uplink2 | Port 23<br>O<br>Uplink1<br>O<br>Uplink2 | Port 24<br>O<br>Uplink1<br>O<br>Uplink2 | Port 25<br>O<br>Uplink1<br>O<br>Uplink2 | Port 26<br>O<br>Uplink1<br>O<br>Uplink2 |
|                                 |                                         |                                         |                                         |                                         | 0 CI<br>0 CI                            | ear Uplin<br>ear Uplin<br>Update        | k1<br>k2                                |                               |                                         |                                         |                                         |                                         |

For example:

- Step 1: set port 1, 2 and 3 are the same VLAN; set port 4, 5 and 6 are the same VLAN.
- Step 2: set port 1 is uplink port of Uplink 1, set port 4 is uplink port of Uplink 2, and press "Update" button.
- Step 3: If port 2 want to sent uni-case packet to port 5. The packet will be transferred to the port 1.

### **12 SNMP Settings**

| 🗅 SmartSwitch Web 🗴                                                              |                      |                             |   |   |  |  |  |
|----------------------------------------------------------------------------------|----------------------|-----------------------------|---|---|--|--|--|
| ← → C 台 □ 192.1                                                                  | 68.2.10              |                             | ŝ | Ξ |  |  |  |
| 24Port 10/100 +                                                                  | 2Port Giga WebSwitch | 6 8 10 12 14 16 18 20 22 24 |   |   |  |  |  |
| <ul> <li>Administrator</li> <li>Port Management</li> <li>VLAN Setting</li> </ul> | SNMP Settings        |                             |   | • |  |  |  |
| Per Port Counter                                                                 |                      | Community Settings          |   |   |  |  |  |
| QoS Setting Security                                                             | Community Name       | Access Right                |   |   |  |  |  |
| Spanning Tree                                                                    | public               | Read Only 💌                 |   |   |  |  |  |
| > Trunking                                                                       |                      | Read Only                   |   |   |  |  |  |
| Backtip/Recovery                                                                 |                      | Update                      |   |   |  |  |  |
| Miscellaneous                                                                    |                      |                             |   |   |  |  |  |
| SNMP Settings                                                                    |                      | SNMP Settings               |   |   |  |  |  |
| 2000                                                                             | System Descrition    | IP1826                      |   |   |  |  |  |
|                                                                                  | System Contact       | ICPlus                      |   |   |  |  |  |
|                                                                                  | System Lecation      | ICPlus                      |   |   |  |  |  |
|                                                                                  |                      | Update                      |   |   |  |  |  |
|                                                                                  |                      | SNMP Trap Settings          |   |   |  |  |  |
|                                                                                  | Trap State           | Enable 👷                    |   |   |  |  |  |
|                                                                                  | Enable Trap Server   | Disable 🞯                   |   |   |  |  |  |
|                                                                                  | Trap Server Address  |                             |   |   |  |  |  |
|                                                                                  | Trap Server Status   | -                           |   | - |  |  |  |
|                                                                                  |                      | Refresh) Upadte             |   | ~ |  |  |  |

| Field          | Description                                                    |
|----------------|----------------------------------------------------------------|
| Community Name | This field allows the administrator to enter the community     |
|                | name.                                                          |
|                | This filed defines the access attribute. "Read only" means the |
| Access Right   | administrator can view this community only. "Read/Write"       |
|                | means the administrator can view and modify this community.    |

| Field              | Description                                             |  |  |  |  |  |
|--------------------|---------------------------------------------------------|--|--|--|--|--|
| System Description | The administrator can enter a device name for the       |  |  |  |  |  |
| System Description | identification in the network.                          |  |  |  |  |  |
| System Contact     | The contact person responsible for maintaining network. |  |  |  |  |  |
| System Location    | The location of this device.                            |  |  |  |  |  |
|                    | Enable/Disable trapped event. The trapped event are:    |  |  |  |  |  |
| Trap State         | Power up event.                                         |  |  |  |  |  |
| -                  | Physical port status change event.                      |  |  |  |  |  |

### 13 Logout

The page provides the administrator to logout web page. Press "Accept" button to logout. Press "Back" button to browse the previous web page.

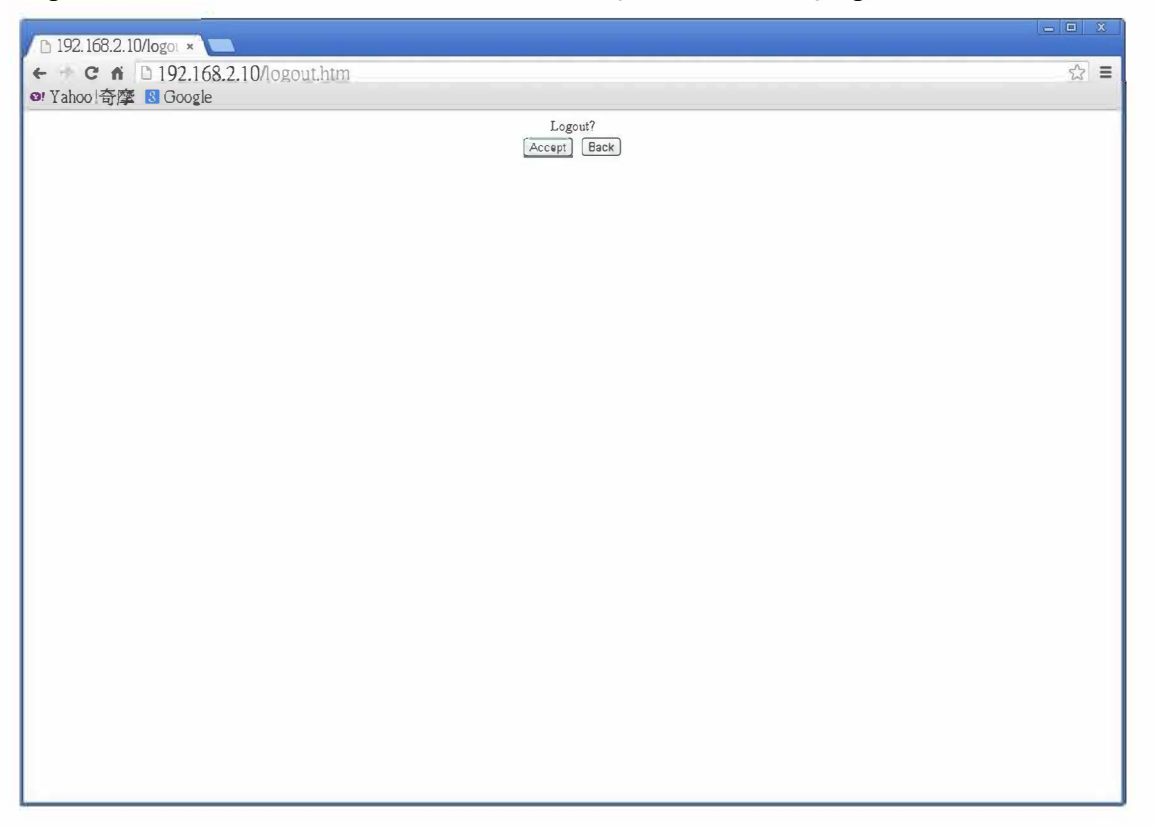

### 14 Load Default Setting – Hardware Based

The purpose of this function is to provide a method for the network administrator to restore all configurations to the default value.

- (a) To activate this function, the administrator should follow the following procedures. Press the "Load Default" button for 3 seconds until you see the LoadDefault LED blinking.
- (b) When LED starts blinking, it means the CPU is executing the "load default" procedure. You can release the button now.

After completing this procedure, all the factory default value will be restored. This includes the IP address, the administrator name, the password and all switch configurations.